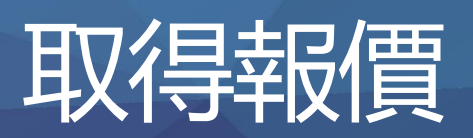

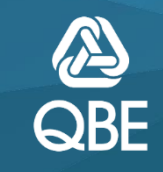

**Q** Search quote or policy no.

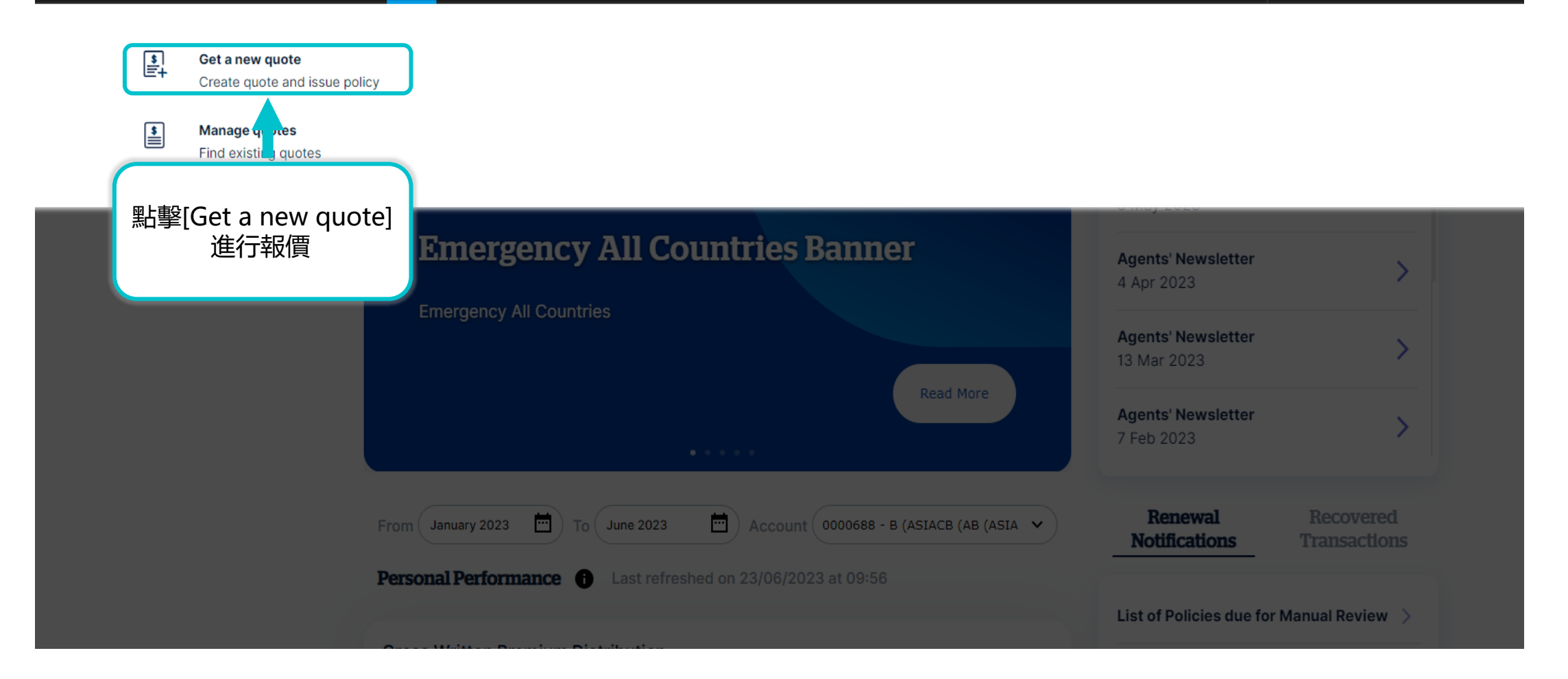

# **Create Quote**

Personal Insurance Commercial Insurance

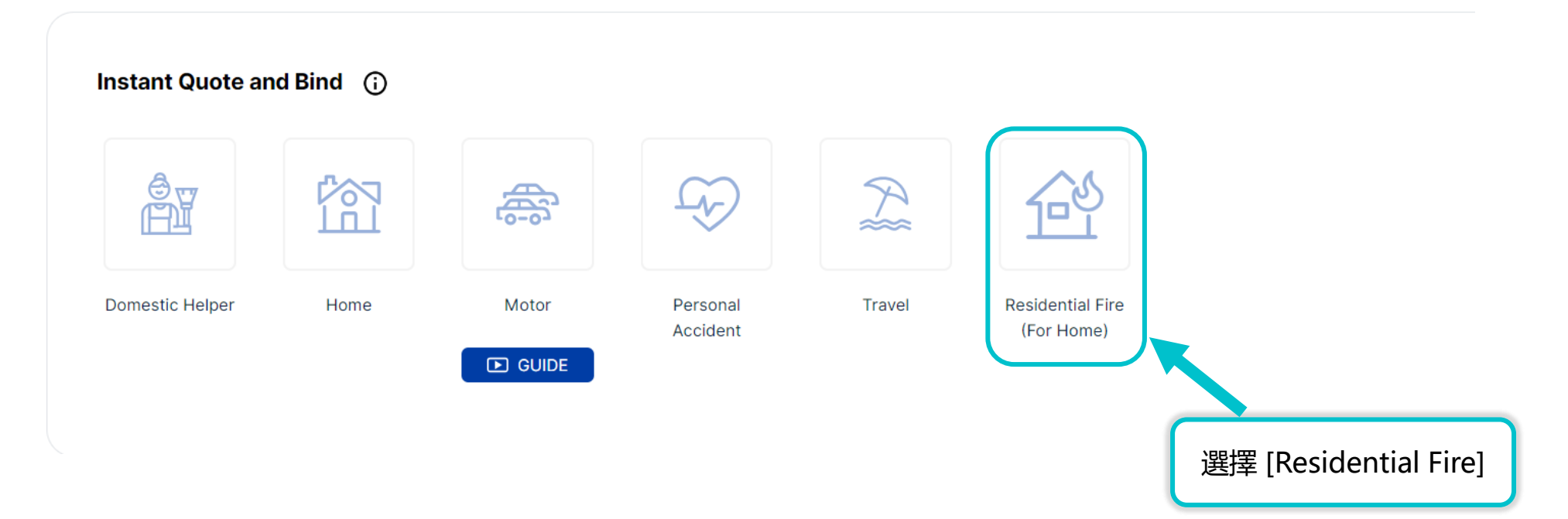

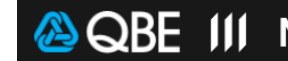

**Q** Search quote or policy no.

# 中

٢

 $\cap$ 

## **New Quote**

| To obtain a new quote, choose a policy type, | then click <b>Create Q</b> | uote. |        |      |              |
|----------------------------------------------|----------------------------|-------|--------|------|--------------|
| Product Type*                                | Residential Fire           |       | ~      |      |              |
| Account number*                              | E30                        | KA K  | ~      |      |              |
| Inception Date*                              | 16/08/2023                 |       |        |      |              |
| Expiry Date*                                 | 15/08/2024                 |       |        |      |              |
|                                              |                            |       | 輸入保單生效 | 日期,  |              |
|                                              |                            |       | 系統會自動顯 | 示一年  | CREATE QUOTE |
|                                              |                            |       | 後的保單到  | 期日 🚽 |              |

| 🙆 QBE 👖 | Manulife 宏利 Quotes Policy Servi             | cing Claims            | Product & Training | Tools | Settings | ${f Q}$ Search quote or policy no. | ¢    | ٢  | Ű |
|---------|---------------------------------------------|------------------------|--------------------|-------|----------|------------------------------------|------|----|---|
| I       | New Quote                                   |                        |                    |       |          |                                    |      |    |   |
|         | To obtain a new quote, choose a policy type | e, then click <b>C</b> | reate Quote.       |       |          |                                    |      |    |   |
|         | Product Type* Account number*               | Residential F          | Fire               |       | ~        | 點擊 [CREATE                         | QUOT | E] |   |
|         | Inception Date*                             | 16/08/2023             |                    |       |          |                                    |      |    |   |
|         | Expiry Date*                                | 13/00/2024             |                    |       |          | CREATE QUO                         | TE   |    |   |

#### 🙆 QBE 🔰 Manulife 宏利 Quotes Policy Servicing Claims Product & Training Tools Settings Q Search c Effective Date: 16/08/2023 • Period 16/08/2023 to 15/08/2024 } Account: I • Quick Quote: **Residential Fire Quick Quote** 6 **Outstanding Loan Amount\*** Private Apartment $\sim$ Building Type\* 0-50 years $\sim$ Building Age\* Gross Floor Area $\sim$ 6 Floor Area Type\* 注意: 0 - 300 $\sim$ Gross Floor Area (Sq Ft)\* 60歲以上樓齡不接受申請 0 $\sim$ Car Parking Spaces\* 如果客戶有任何火險保險 **IMPORTANT NOTE:** CALCULATE PREMIUM > b其他保險公司取消 • Residential Fire is not available for buildings older than 60 years of age. 拒絕續保或對建築 · The application will be declined if the customer had any insurance policy cancelled, declined, refused to renew or had special terms and conditions imposed to the building. **施加特殊條款和條件,** · Please contact underwriter for policy issuance if customer is not a holder of HKID. 亲受申請 則 Premium 戶但非香港身份 Residential 6 HK\$ 聯絡核保部 Fire 門辦理保單簽發事宜。 **Building Structure** Fire Lightning Gas Explosion CONVERT TO POLICY **OBTAIN QUOTE**

•

•

•

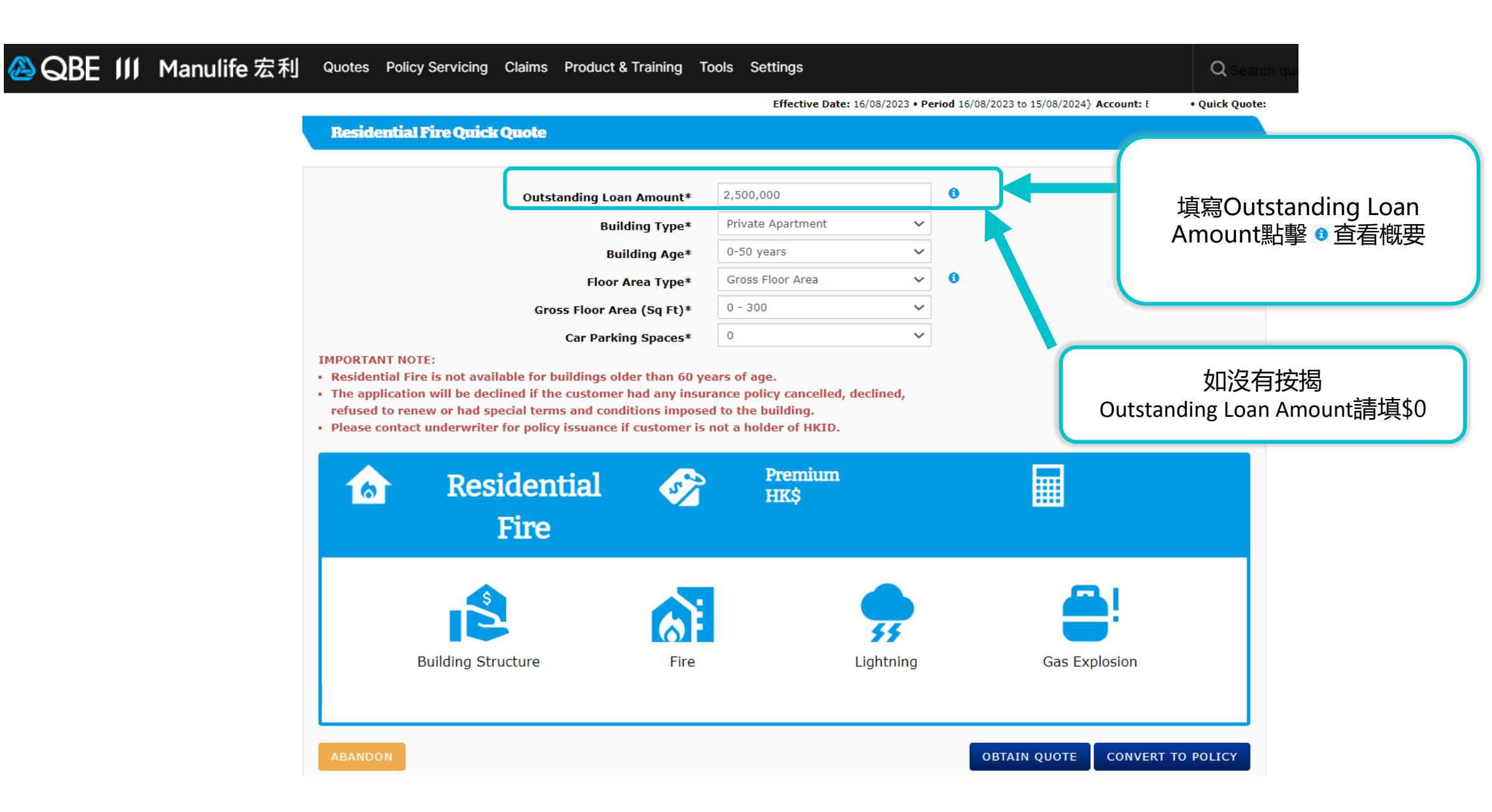

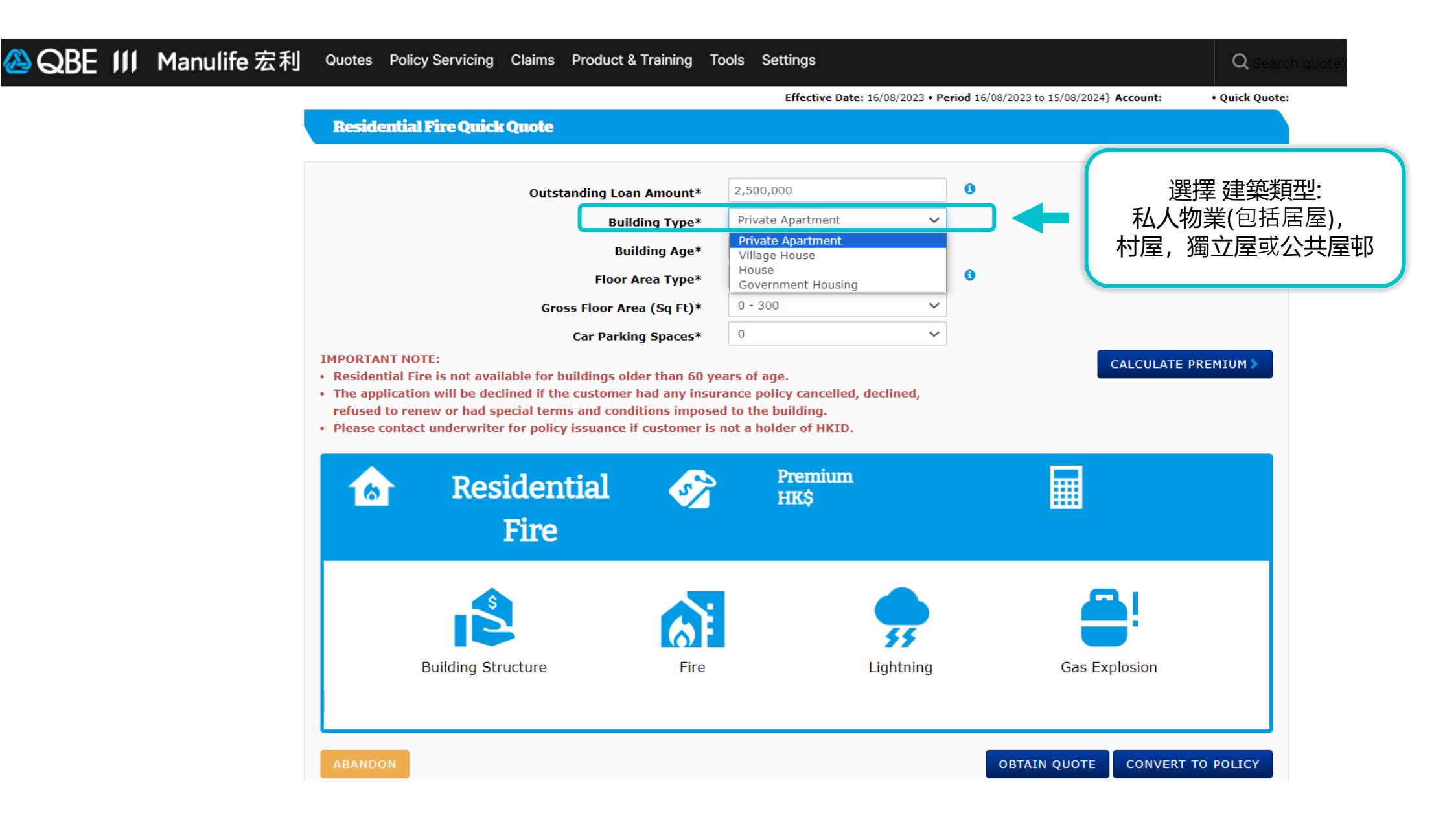

#### 🙆 QBE 🔰 Manulife 宏利 Quotes Policy Servicing Claims Product & Training Tools Settings Q Effective Date: 16/08/2023 • Period 16/08/2023 to 15/08/2024 Account: L 3 • Quick Quote: **Residential Fire Quick Quote** 0 2,500,000 Outstanding Loan Amount\* Private Apartment $\sim$ Building Type\* 選擇樓齡 Building Age\* 0-50 years $\sim$ 0-50 years A Floor Area Type\* 51-55 years 56-60 years Gross Floor Area (Sq Ft)\* 0 $\sim$ Car Parking Spaces\* **IMPORTANT NOTE:** CALCULATE PREMIUM > • Residential Fire is not available for buildings older than 60 years of age. · The application will be declined if the customer had any insurance policy cancelled, declined, refused to renew or had special terms and conditions imposed to the building. · Please contact underwriter for policy issuance if customer is not a holder of HKID. Premium Residential S 6 HKS Fire 55 Building Structure Gas Explosion Fire Lightning CONVERT TO POLICY **OBTAIN QUOTE**

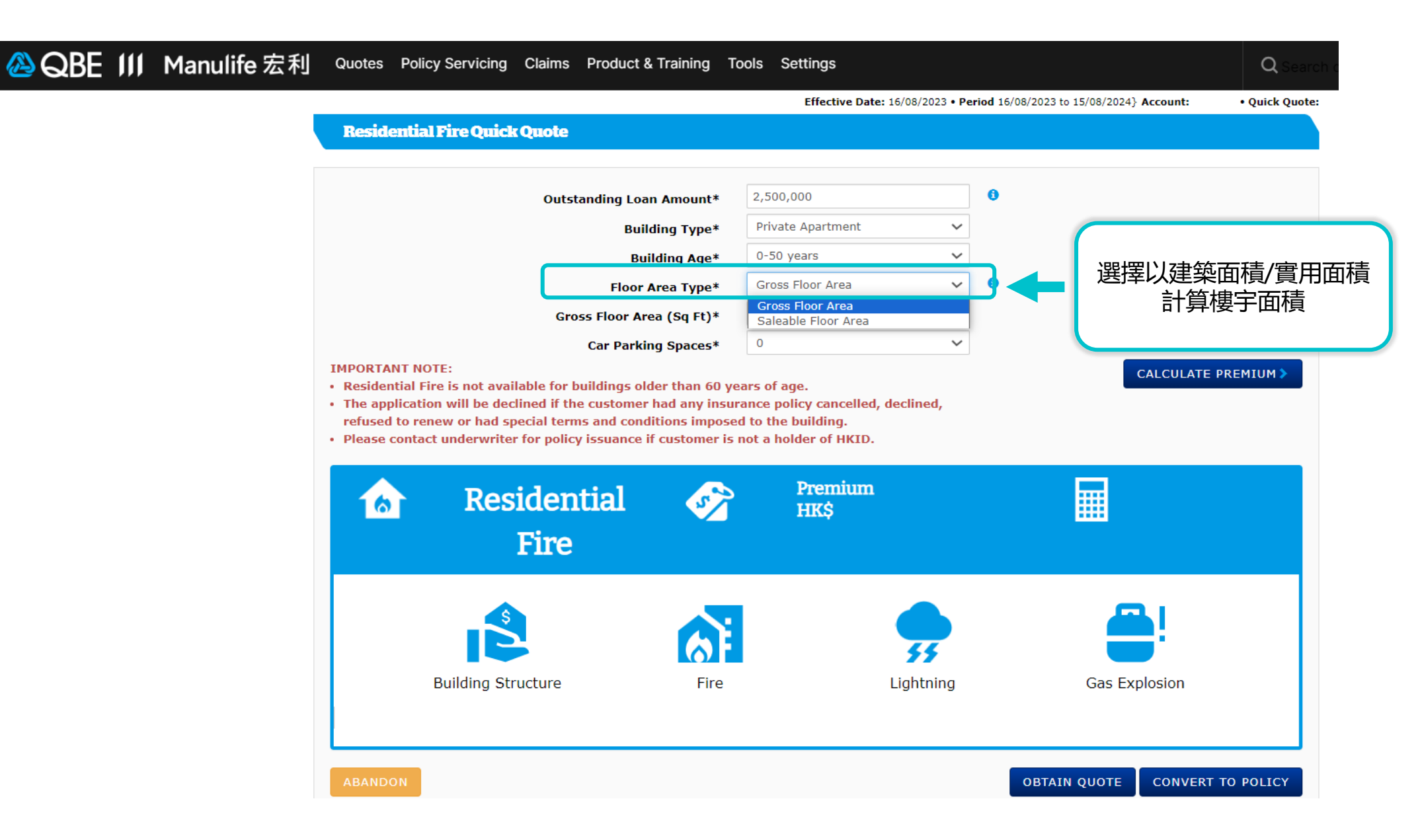

#### 🙆 QBE III Manulife 宏利 Quotes Policy Servicing Claims Product & Training Tools Settings Q **Residential Fire Quick Quote** 0 2,500,000 Outstanding Loan Amount\* $\sim$ Private Apartment Building Type\* 0-50 years $\sim$ Building Age\* 0 Gross Floor Area $\sim$ Floor Area Type\* 選擇樓宇面積, 若地址包括天台 $\sim$ 701 - 800 Gross Floor Area (Sq Ft)\* 請將天台面積計算入樓宇面積内 0 $\sim$ Car Parking Spaces\* **IMPORTANT NOTE:** • Residential Fire is not available for buildings older than 60 years of age. · The application will be declined if the customer had any insurance policy cancelled, declined, refused to renew or had special terms and conditions imposed to the building. Please contact underwriter for policy issuance if customer is not a holder of HKID. 57 Premium Residential 6 HK\$ Fire 55 **Building Structure** Fire Gas Explosion Lightning CONVERT TO POLICY OBTAIN QUOTE

#### 🙆 QBE 🔰 Manulife 宏利 Quotes Policy Servicing Claims Product & Training Tools Settings Q Effective Date: 16/08/2023 • Period 16/08/2023 to 15/08/2024} Account: • Quick Quote: **Residential Fire Quick Quote** 1001 - 1500 v 6 Outstandi Private Apartment $\sim$ Building Type\* 0-50 years $\sim$ Building Age\* Gross Floor Area $\sim$ 0 Floor Area Type\* 701 - 800 $\sim$ Gross Floor Area (Sq Ft)\* 選擇 車位數量 Car Parking Spaces\* 0 $\sim$ υ **IMPORTANT NOTE:** CALCULATE PREMIUM > • Residential Fire is not available for buildings older than 60 yea The application will be declined if the customer had any insura More than 2 refused to renew or had special terms and conditions imposed to the building. · Please contact underwriter for policy issuance if customer is not a holder of HKID. Premium Residential S 6 HK\$ Fire 55 **Building Structure** Fire Lightning Gas Explosion OBTAIN QUOTE CONVERT TO POLICY

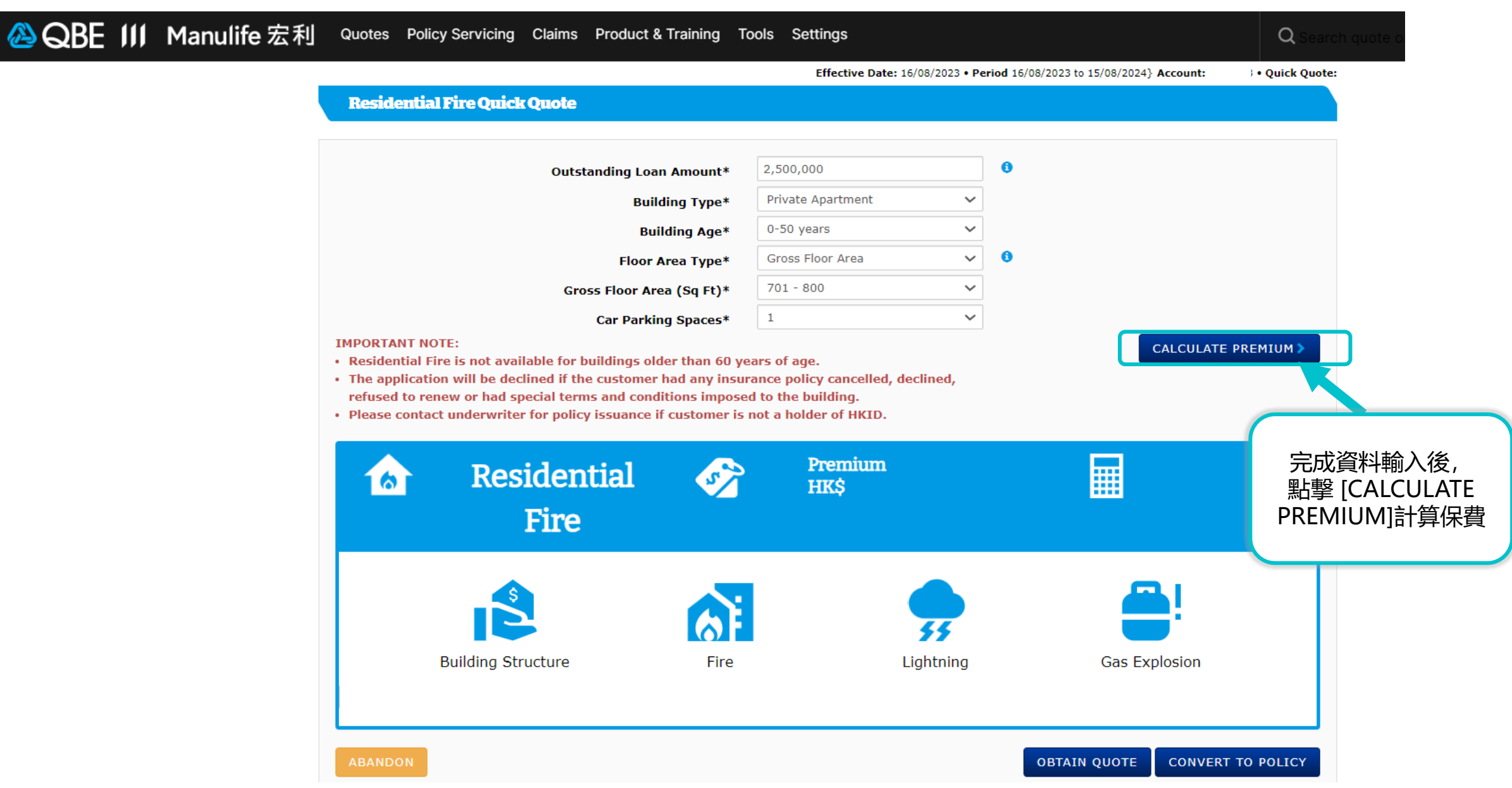

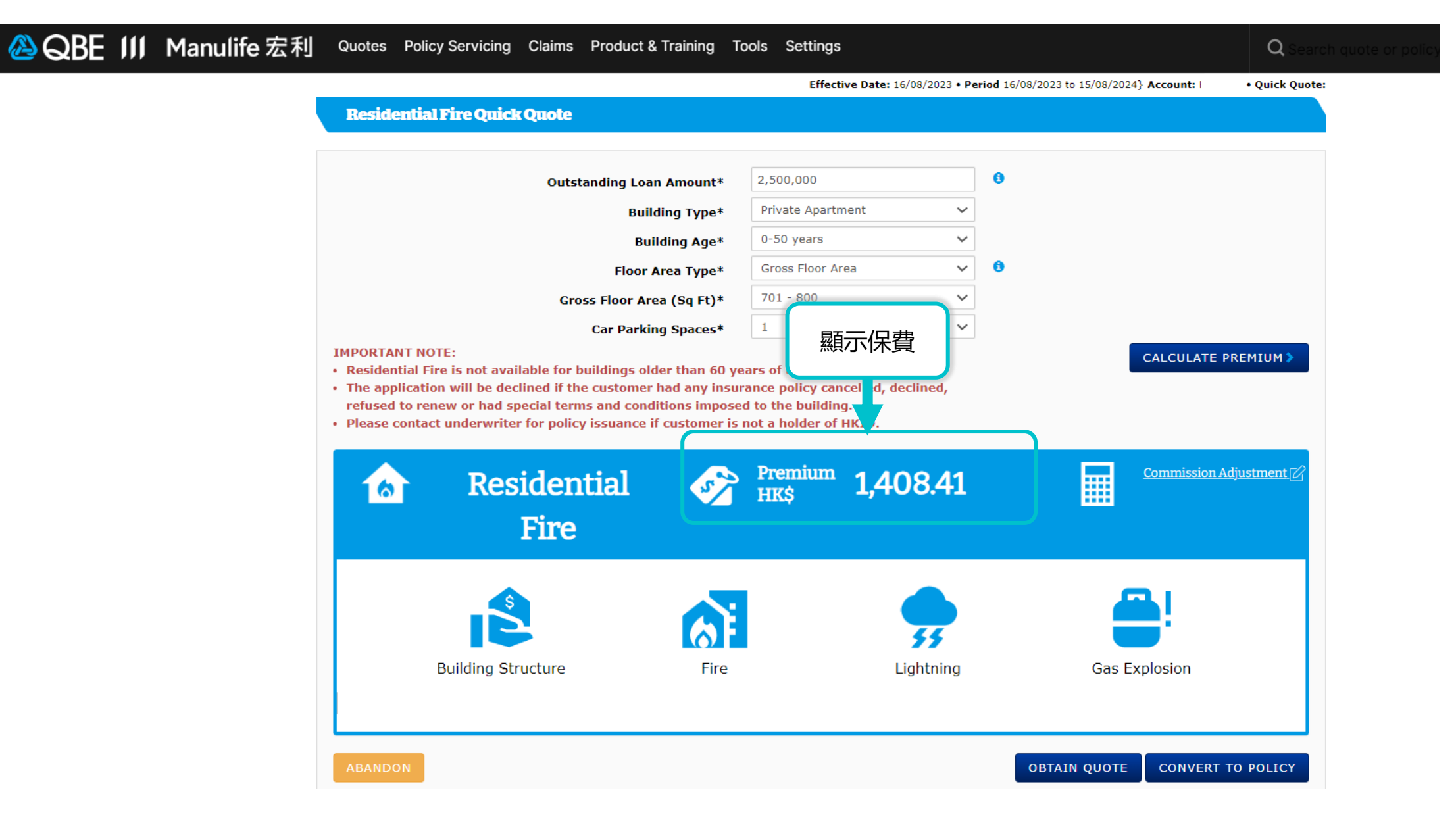

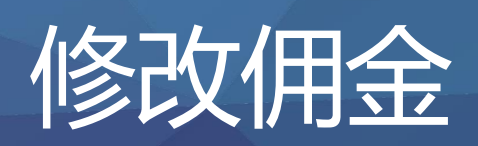

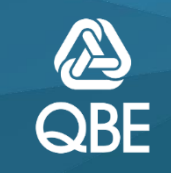

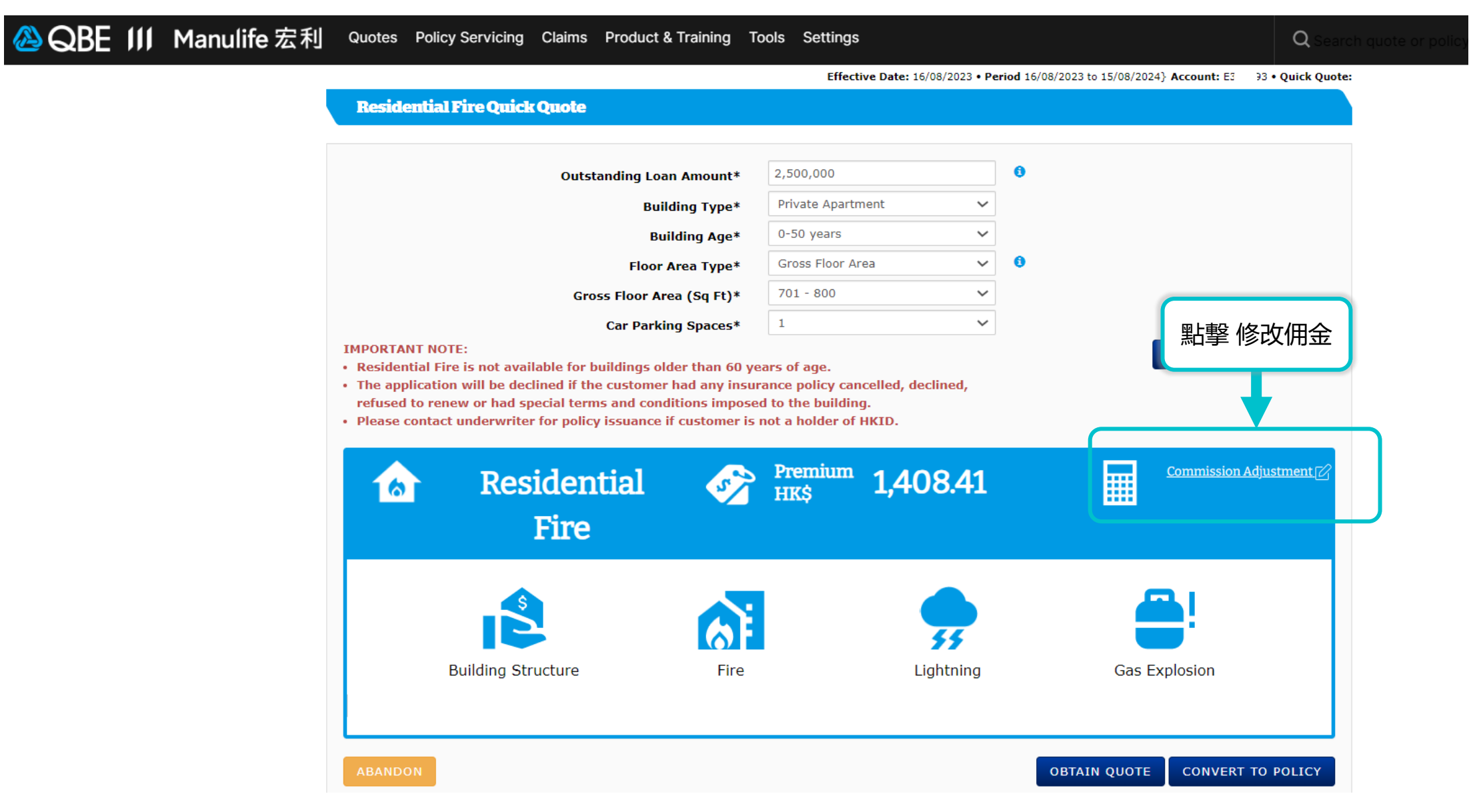

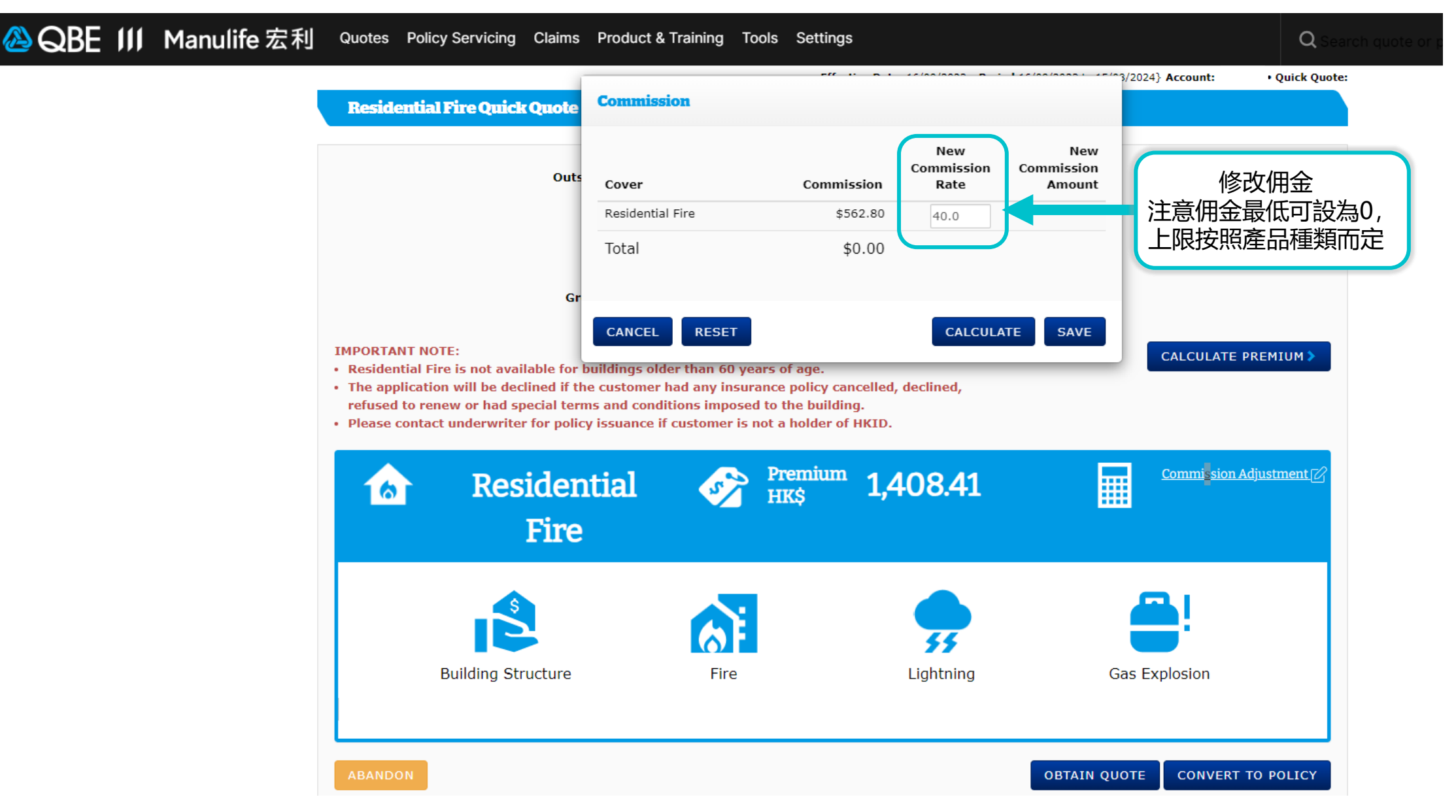

Qnect Training - For Internal Use Only

| 🙆 QBE III | Manulife 宏利 | Quotes Po                     | licy Servicing                                  | Claims Produ     | ict & Training To                          | ols Settings                                           |                           |                         |                                              | <b>Q</b> Search quote c  |
|-----------|-------------|-------------------------------|-------------------------------------------------|------------------|--------------------------------------------|--------------------------------------------------------|---------------------------|-------------------------|----------------------------------------------|--------------------------|
|           |             |                               |                                                 |                  |                                            | Effecti                                                | ve Date: 16/08/2023 • Per | riod 16/08/2023 to 15/0 | 3/2024} Account: E                           | • Quick Quote:           |
|           |             | Residenti                     | al Fire Quick                                   | Quote            |                                            |                                                        |                           |                         |                                              |                          |
|           |             |                               |                                                 | Outstanding      | Loan Amount*                               | 2,500,000                                              |                           | 0                       |                                              |                          |
|           |             |                               |                                                 |                  | Building Type*                             | Private Apartm                                         | nent 🗸                    |                         |                                              |                          |
|           |             |                               |                                                 |                  | Building Age*                              | 0-50 years                                             | ~                         |                         |                                              |                          |
|           |             |                               |                                                 | Flo              | oor Area Type*                             | Gross Floor Are                                        | ea 🗸 🗸                    | 0                       |                                              |                          |
|           |             |                               |                                                 | Gross Floo       | r Area (Sq Ft)*                            | 701 - 800                                              | ~                         |                         |                                              |                          |
|           |             |                               |                                                 | Car Pa           | arking Spaces*                             | 1                                                      | ~                         |                         |                                              |                          |
|           |             | refused to r<br>• Please cont | enew or had sp<br>act underwriter<br><b>Res</b> | idential<br>Fire | conditions imposed<br>ace if customer is n | to the building<br>ot a holder of F<br>Premium<br>HK\$ | ака<br>1,408.41           |                         | <u>Commi<mark>s</mark>sion Adju</u>          | stment 🕜                 |
|           |             |                               | Building Str                                    | ructure          | Fire                                       |                                                        | Lightning                 | G                       | 所有資料填妥<br>[CONVERT TO<br>到下一<br>as Explosion | 後, 點擊<br>O POLICY]<br>-頁 |
|           |             | ABANDON                       |                                                 |                  |                                            |                                                        |                           | OBTAIN QU               | OTE CONVERT TO                               | POLICY                   |

| Mortgage Loan                                                                                                    |                                                                                                    | _                                       | C              |
|----------------------------------------------------------------------------------------------------|----------------------------------------------------------------------------------------------------|-----------------------------------------|----------------|
| Outstanding Loan Amount*                                                                                                    | 2,500,000                                                                                             | •                                       | 如希望此頁面隱顧       |
| Mortgage Bank                                                                                                    | BANK OF CHINA (HONG KOI                                                                               | <u></u>                                 | 佣金金額,可點        |
| Bank Contact Person                                                                                                    | If any                                                                                                |                                         | 開啟 [CUSTOMF    |
| Loan Number                                                                                                    |                                                                                                    |                                         | VIEW – ONI     |
|                                                                                                    |                                                                                                    |                                         |                |
| Ownership Details                                                                                                    |                                                                                                    |                                         |                |
| Property Ownership*                                                                                                    | Add Clear                                                                                             |                                         |                |
| Incured Name/Company Name                                                                                                    | Property Ownership                                                                                    |                                         | HKID/BR Number |
|                                                                                                    |                                                                                                    |                                         |                |
| Property Details                                                                                                    |                                                                                                    |                                         |                |
| Property Details<br>Building Type*                                                                                                    | Private Apartment                                                                                     | •                                       |                |
| Property Details<br>Building Type*<br>Building Age*                                                                                                    | Private Apartment                                                                                     | •                                       |                |
| Property Details<br>Building Type*<br>Building Age*<br>Floor Area Type*<br>Gross Floor Area (So F1)*                                                                               | Private Apartment                                                                                     | ·<br>·<br>·                             |                |
| Property Details<br>Building Type*<br>Building Age*<br>Floor Area Type*<br>Gross Floor Area (Sq Ft)*<br>Car Parking Spaces*                                                        | Private Apartment<br>0-50 years<br>Gross Floor Area<br>701 - 800<br>1                                 | •                                       |                |
| Property Details<br>Building Type*<br>Building Age*<br>Floor Area Type*<br>Gross Floor Area (Sq Ft)*<br>Car Parking Spaces*<br>Insured Location Address                            | Private Apartment<br>0-50 years<br>Gross Floor Area<br>701 - 800<br>1                                 |                                         |                |
| Property Details<br>Building Type*<br>Building Age*<br>Floor Area Type*<br>Gross Floor Area (Sq Ft)*<br>Car Parking Spaces*<br>Insured Location Address                            | Private Apartment<br>0-50 years<br>Gross Floor Area<br>701 - 800<br>1                                 |                                         |                |
| Property Details<br>Building Type*<br>Building Age*<br>Floor Area Type*<br>Gross Floor Area (Sq Ft)*<br>Car Parking Spaces*<br>Insured Location Address                            | Private Apartment V<br>0-50 years V<br>Gross Floor Area V<br>701 - 800 V<br>1 V                       | • • • • • • • • • • • • • • • • • • • • |                |
| Property Details<br>Building Type*<br>Building Age*<br>Floor Area Type*<br>Gross Floor Area (Sq Ft)*<br>Car Parking Spaces*<br>Insured Location Address                            | Private Apartment V<br>0-50 years V<br>Gross Floor Area V<br>1 V                                      |                                         |                |
| Property Details<br>Building Type*<br>Building Age*<br>Floor Area Type*<br>Gross Floor Area (Sq Ft)*<br>Car Parking Spaces*<br>Insured Location Address                            | Private Apartment<br>0-50 years<br>Gross Floor Area<br>701 - 800<br>1<br>Hong Kong Island             |                                         |                |
| Property Details<br>Building Type*<br>Building Age*<br>Floor Area Type*<br>Gross Floor Area (Sq Ft)*<br>Car Parking Spaces*<br>Insured Location Address<br>Territory*<br>District* | Private Apartment<br>0-50 years<br>Gross Floor Area<br>701 - 800<br>1<br>Hong Kong Island<br>ABERDEEN |                                         |                |

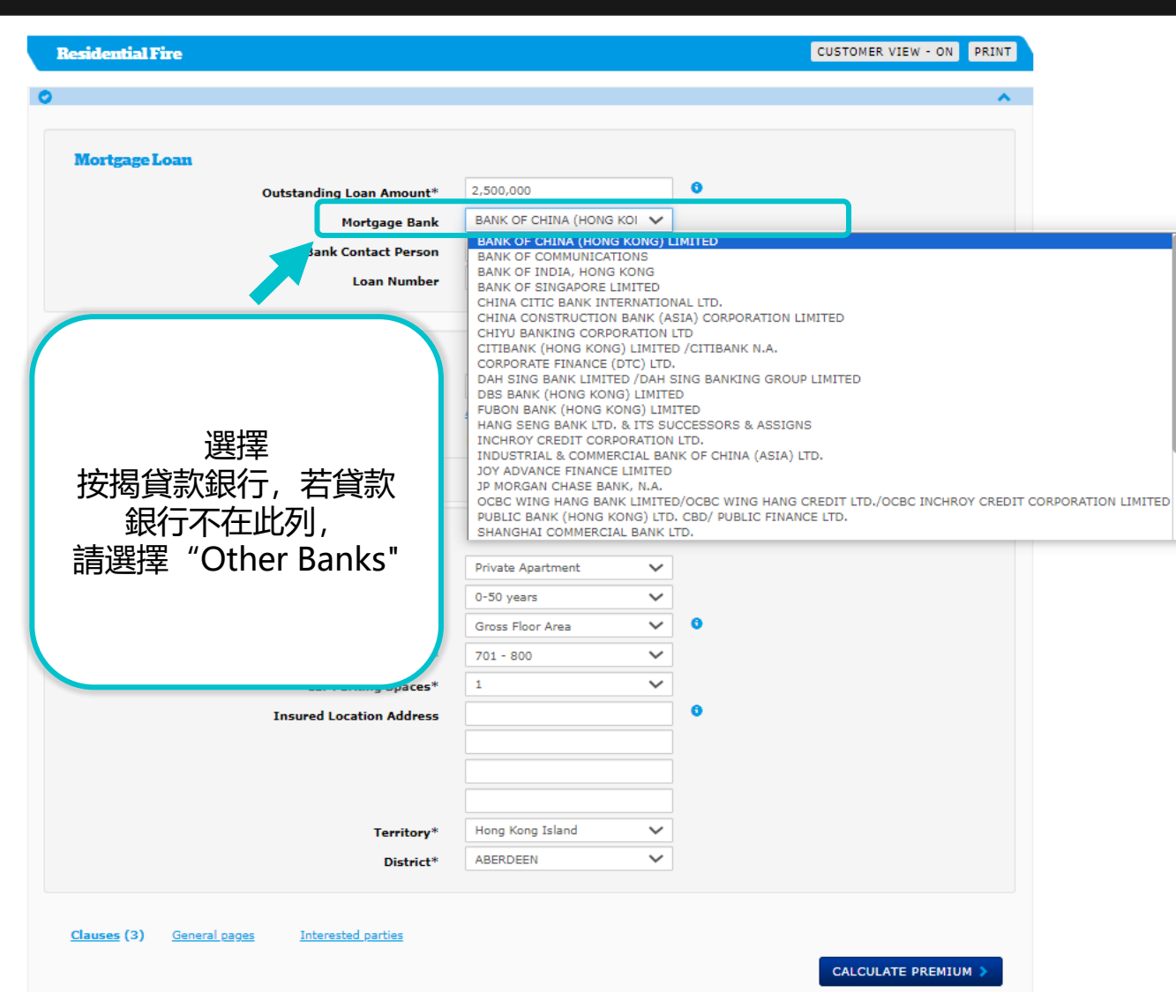

| Residential Fire                             |                        | CUSTOMER VIEW - ON PRINT                |
|----------------------------------------------|------------------------|-----------------------------------------|
|                                              |                        | ^                                       |
|                                              |                        |                                         |
| Mortgage Loan                                |                        |                                         |
| Outstanding Loan Amount*                     | 2,500,000              | 0                                       |
| Mortgage Bank                                | BANK OF CHINA (HONG KO | л 🗸                                     |
| Bank Contact Person                          | Ray Lee                |                                         |
| Loan Number                                  | 12345678               |                                         |
|                                              |                        |                                         |
| Ownership Details<br>Property Ownership*     | Add Clear              | 填寫銀行聯絡人(如有)及貸款號碼                        |
| Insured Name/Company Name                    | Property Ownership     | 一 若此處不填寫,QBE將寄送保單至貸方<br>的按揭部門,並不註明具體收件人 |
| Property Details                             |                        |                                         |
| Building Type*                               | Private Apartment      | ~                                       |
| Building Age*                                | 0-50 years             | ~                                       |
| Floor Area Type*                             | Gross Floor Area       | ✓ 0                                     |
| Gross Floor Area (Sq Ft)*                    | 701 - 800              | ~                                       |
| Car Parking Spaces*                          | 1                      | ~                                       |
| Insured Location Address                     |                        | 0                                       |
|                                              |                        |                                         |
| Territory*                                   | Hong Kong Island       | ×                                       |
| District*                                    | ABERDEEN               | ~                                       |
| Clauses (3) General pages Interested parties |                        | CALCULATE PREMIUM >                     |

| idential Fire           |                         |                     |          |             | CUSTOMER VIEW - O | N PRINT        |
|-------------------------|-------------------------|---------------------|----------|-------------|-------------------|----------------|
|                         |                         |                     |          |             |                   | ~              |
|                         |                         |                     |          |             |                   |                |
| Iortgage Loan           |                         |                     |          |             |                   |                |
| Outstanding Loan        | Amount*                 | 2,500,000           | 0        |             |                   |                |
| Morte                   | jage Bank               | BANK OF CHINA (HONG | KOI 🗸    |             |                   |                |
| Bank Conta              | ct Person               | Ray Lee             |          |             |                   |                |
| Loa                     | n Number                | 12345678            |          |             |                   |                |
|                         |                         |                     |          |             |                   |                |
| Ownership Details       |                         |                     |          |             |                   |                |
| Property Ov             | vnership*               | Personal            | $\sim$   |             |                   | 柴主種類及          |
| Insur                   | ed Name*                | Lee Tai Man         |          |             |                   |                |
|                         | нктр*                   | G7332709            |          | J           |                   | <b> 灵保八</b> 資料 |
|                         | l                       | <u>Add C ear</u>    |          |             |                   |                |
| sured Name/Company Name |                         | Property Ownership  |          | HKID/BR Nur | nber              |                |
|                         |                         |                     |          |             |                   |                |
|                         |                         |                     |          |             |                   |                |
| roperty Details         |                         |                     |          |             |                   |                |
|                         |                         |                     | ~        |             |                   |                |
| <b>埴妥資料</b>             | え,點專                    | ⊈ [Add]             | ~        |             |                   |                |
| 大人に                     | ╱/灬ロ马<br>式Th沃           | ξήΠ                 | · 6      |             |                   |                |
| /」 月七/                  | ルリル                     |                     | × ·      |             |                   |                |
|                         |                         |                     | ×        |             |                   |                |
| Car Parking             | ) Spaces*               | 1                   | ×        |             |                   |                |
| Insured Locatio         | n Address               |                     | <b>`</b> |             |                   |                |
|                         |                         |                     |          |             |                   |                |
|                         |                         |                     |          |             |                   |                |
|                         |                         |                     |          |             |                   |                |
|                         |                         |                     |          |             |                   |                |
|                         | Territory*              | Hong Kong Island    | ~        |             |                   |                |
|                         | Ferritory*<br>District* | Hong Kong Island    | *<br>*   |             |                   |                |

|    | Residential Fire             |                                                                                                    |                                                                                                    | COSTOMER VIEW - ON PR |
|----|------------------------------|----------------------------------------------------------------------------------------------------|----------------------------------------------------------------------------------------------------|-----------------------|
|    | 0                            |                                                                                                    |                                                                                                    |                       |
|    |                              |                                                                                                    |                                                                                                    |                       |
|    | Mortgage Loan                |                                                                                                    |                                                                                                    |                       |
|    | o                            | utstanding Loan Amount*                                                                                                    | 2,500,000                                                                                                    | 0                     |
|    |                              | Mortgage Bank                                                                                                    | BANK OF CHINA (HONG KOI                                                                                                    | ·                     |
|    |                              | Bank Contact Person                                                                                                    | Ray Lee                                                                                                    |                       |
|    |                              | Loan Numbe <del>r</del>                                                                                                    | 12345678                                                                                                    |                       |
|    |                              |                                                                                                    |                                                                                                    |                       |
|    | <b>Ownership Details</b>     |                                                                                                    |                                                                                                    | _                     |
|    |                              | Property Ownership*                                                                                                    | ×                                                                                                    | *                     |
|    |                              |                                                                                                    | Add Clear                                                                                                    |                       |
|    | Incured Name/Company/Name    |                                                                                                    | Property Ownership                                                                                                    | HKID/BK Number        |
| 添加 | Lee Tai Man                  |                                                                                                    | Personal                                                                                                    | G7332709 💼            |
| 添加 | Lee Tai Man                  |                                                                                                    | Personal                                                                                                    | G7332709              |
| 添加 | Lee Tai Man Property Details | Building Type*                                                                                                    | Personal Private Apartment                                                                                                    | G7332709              |
| 添加 | Lee Tai Man Property Details | Building Type*<br>Building Age*                                                                                                    | Personal Private Apartment 0-50 years                                                                                                | G7332709              |
| 添加 | Lee Tai Man Property Details | Building Type*<br>Building Age*<br>Floor Area Type*                                                                                 | Personal Private Apartment 0-50 years Gross Floor Area                                                                               | G7332709              |
| 添加 | Lee Tai Man Property Details | Building Type*<br>Building Age*<br>Floor Area Type*<br>Gross Floor Area (Sq Ft)*                                                    | Personal Private Apartment 0-50 years Gross Floor Area 701 - 800                                                                     | G7332709              |
| 添加 | Property Details             | Building Type*<br>Building Age*<br>Floor Area Type*<br>Gross Floor Area (Sq Ft)*<br>Car Parking Spaces*                             | Personal Private Apartment 0-50 years Gross Floor Area 701 - 800 1                                                                   | G7332709              |
| 添加 | Property Details             | Building Type*<br>Building Age*<br>Floor Area Type*<br>Gross Floor Area (Sq Ft)*<br>Car Parking Spaces*<br>Insured Location Address | Personal Private Apartment 0-50 years Gross Floor Area 701 - 800 1                                                                   | G7332709              |
| 添加 | Property Details             | Building Type*<br>Building Age*<br>Floor Area Type*<br>Gross Floor Area (Sq Ft)*<br>Car Parking Spaces*<br>Insured Location Address | Personal Private Apartment O-50 years Gross Floor Area 701 - 800 1                                                                   | G7332709              |
| 添加 | Property Details             | Building Type*<br>Building Age*<br>Floor Area Type*<br>Gross Floor Area (Sq Ft)*<br>Car Parking Spaces*<br>Insured Location Address | Personal Private Apartment 0-50 years Gross Floor Area 701 - 800 1                                                                   | G7332709              |
| 添加 | Property Details             | Building Type*<br>Building Age*<br>Floor Area Type*<br>Gross Floor Area (Sq Ft)*<br>Car Parking Spaces*<br>Insured Location Address | Personal  Private Apartment  0-50 years  Gross Floor Area  701 - 800  1                                                              | G7332709              |
| 添加 | Property Details             | Building Type*<br>Building Age*<br>Floor Area Type*<br>Gross Floor Area (Sq Ft)*<br>Car Parking Spaces*<br>Insured Location Address | Personal          Private Apartment         0-50 years         Gross Floor Area         701 - 800         1         Hong Kong Island | G7332709              |

| A QBE III Manulife 宏利 Quotes Policy Servicing Claims Pro | oduct & Training Tools Settings              |                           |                                                                                                    |               |
|----------------------------------------------------------|----------------------------------------------|---------------------------|----------------------------------------------------------------------------------------------------|---------------|
|                                                          | 0                                            |                           | ^                                                                                                    |               |
|                                                          | Mortgage Loan                                |                           |                                                                                                    |               |
|                                                          | Outstanding Loan Amount*                     | 2,500,000                 | 0                                                                                                    |               |
|                                                          | Mortgage Bank                                | BANK OF CHINA (HONG KOI 🗸 |                                                                                                    |               |
|                                                          | Bank Contact Person                          | Ray Lee                   |                                                                                                    |               |
|                                                          | Loan Numbe <del>r</del>                      | 12345678                  |                                                                                                    |               |
|                                                          |                                              |                           |                                                                                                    |               |
|                                                          | Ownership Details                            |                           |                                                                                                    |               |
|                                                          | -<br>Property Ownership*                     | ~                         |                                                                                                    |               |
|                                                          |                                              | Add Clear                 |                                                                                                    |               |
|                                                          | Insured Name/Company Name                    | Property Ownership        | HKID/BR Number                                                                                          |               |
|                                                          | <u>Lee Tai Man</u>                           | Personal                  | G7332709                                                                                                |               |
|                                                          |                                              |                           |                                                                                                    |               |
|                                                          | Property Details                             |                           |                                                                                                    |               |
|                                                          | Building Type*                               | Private Apartment 🗸       |                                                                                                    |               |
|                                                          | Building Age*                                | 0-50 years 🗸              | Please input the address format entirely on the                                                         |               |
|                                                          | Floor Area Type*                             | Gross Floor Area 🗸 🗸      | <ul> <li>mortgage document including details for car<br/>parking space(s). Example as below:</li> </ul> |               |
|                                                          | Gross Floor Area (Sq Ft)*                    | 701 - 800 🗸               | Elat A on 36th floor, Bavview Villa, 550 Victoria                                                       |               |
| 請按銀行指定格式均                                                | 具舄党 Car Parking Spaces*                      | 1                         | Road, Pok Fu Lam, Hong Kong                                                                             |               |
|                                                          | (如有) Insured Location Address                | · · ·                     | Flat E on 18th floor and Car Parking Space                                                              |               |
|                                                          |                                              |                           | No.25 on 1st floor, Heist Tower, 100-102 Sandy<br>Bay Road, Kowloon                                     |               |
|                                                          |                                              |                           | Lot 1120 in D.D.250, Tin Yuen Tsuen Saikung,                                                            |               |
|                                                          | Towitow.*                                    | Hong Kong Island          | New Territories                                                                                         |               |
|                                                          | District*                                    | ABERDEEN V                |                                                                                                    | 🔁 點擊 🛛 杳看銀行指定 |
|                                                          | District                                     |                           |                                                                                                    |               |
|                                                          |                                              |                           |                                                                                                    |               |
|                                                          | Clauses (3) General pages Interested parties |                           |                                                                                                    |               |
|                                                          |                                              |                           | CALCULATE PREMIUM >                                                                                     |               |

| ▲QBE Ⅲ Manulife 宏利 Quotes Policy Servicing Claims Pro | oduct & Training Tools Settings    |                  |                           |          |           |            |              |
|-------------------------------------------------------|------------------------------------|------------------|---------------------------|----------|-----------|------------|--------------|
|                                                       | Outstanding                        | Loan Amount*     | 2,500,000                 | •        |           |            |              |
|                                                       |                                    | Mortgage Bank    | BANK OF CHINA (HONG KOI 🗸 |          |           |            |              |
|                                                       | Bank                               | Contact Person   | Ray Lee                   |          |           |            |              |
|                                                       |                                    | Loan Number      | 12345678                  |          |           |            |              |
|                                                       |                                    |                  |                           |          |           |            |              |
|                                                       | Ownership Details                  |                  |                           |          |           |            |              |
|                                                       | Proper                             | rty Ownership*   | ~                         |          |           |            |              |
|                                                       |                                    |                  | Add Clear                 |          |           |            |              |
|                                                       | Insured Name/Company Name          |                  | Property Ownership        | HKID/BR  | R Number  |            |              |
|                                                       | Lee Tai Man                        |                  | Personal                  | G7332709 | 9         |            |              |
|                                                       |                                    |                  |                           |          |           |            |              |
|                                                       |                                    |                  |                           |          |           |            |              |
|                                                       | Property Details                   |                  |                           |          |           |            |              |
|                                                       |                                    | Building Type*   | Private Apartment 🗸       |          |           |            |              |
|                                                       |                                    | Building Age*    | 0-50 years 🗸              |          |           |            |              |
|                                                       | FI                                 | loor Area Type*  | Gross Floor Area          | 0        |           |            |              |
|                                                       | Gross Floo                         | or Area (Sq Ft)* | 701 - 800 🗸               |          |           |            |              |
|                                                       | Car P                              | arking Spaces*   | 1 🗸                       |          |           |            |              |
|                                                       | Insured Lo                         | ocation Address  | Flat A on 36th Floor and  | 0        |           |            |              |
|                                                       |                                    |                  | Car Parking Space No.33,  |          |           |            |              |
|                                                       |                                    |                  | Bayview Villa,            |          |           |            | 完成資料輸入後,     |
|                                                       |                                    |                  | 550 Victoria Road         |          |           |            |              |
|                                                       |                                    | Territory*       | Hong Kong Island 🗸        |          |           |            |              |
|                                                       |                                    | District*        | ABERDEEN 🗸                |          |           |            | PKEMIUMI計算保費 |
|                                                       |                                    |                  |                           |          |           |            |              |
|                                                       | (Jauras (2) Gaparal aparas Jataras | tod parties      |                           |          |           |            |              |
|                                                       | Causes (9) Conciar pages Interes   | and parties      |                           | (        |           |            | ר            |
|                                                       |                                    |                  |                           | l        | CALCULATE | PREMIUM >  | J            |
|                                                       | O Premium Breakdown:               | Annual Premium   | Premium Due               |          | Levy      | Total Due  |              |
|                                                       | Total                              | \$1,407.00       | \$1,407.00                |          | \$1.41    | \$1,408.41 |              |
|                                                       |                                    |                  | Total Pr                  | remium   | 1,408.41  | HKD        |              |
|                                                       | ABANDON CANCEL                     |                  |                           |          |           | NEXT>      |              |

| 🔊 QBE 111 | Manulife 宏利 | Quotes | Policy Servicing | Claims | Product & Training | Tools | Settings |
|-----------|-------------|--------|------------------|--------|--------------------|-------|----------|
|-----------|-------------|--------|------------------|--------|--------------------|-------|----------|

| & Training Tools Settings          |                |                           |          |           |            |       |          |
|------------------------------------|----------------|---------------------------|----------|-----------|------------|-------|----------|
| Outstanding                        | Loan Amount*   | 2,500,000                 | •        |           |            |       |          |
| •                                  | 1ortgage Bank  | BANK OF CHINA (HONG KOI 🗸 |          |           |            |       |          |
| Bank C                             | Contact Person | Ray Lee                   |          |           |            |       |          |
|                                    | Loan Number    | 12345678                  |          |           |            |       |          |
|                                    |                |                           |          |           |            |       |          |
| Ownership Details                  |                |                           |          |           |            |       |          |
| Proper                             | ty Ownership*  | ~                         |          |           |            |       |          |
|                                    |                | Add Clear                 |          |           |            |       |          |
| Insured Name/Company Name          |                | Property Ownership        | HKID/BR  | Number    |            |       |          |
| .ee Tai Man                        |                | Personal                  | G7332709 | •         | ±          |       |          |
| Property Details                   |                |                           |          |           |            |       |          |
|                                    | Building Type* | Private Apartment 🗸       |          |           |            |       |          |
|                                    | Building Age*  | 0-50 years 🗸              |          |           |            |       |          |
| Fla                                | or Area Type*  | Gross Floor Area          | 0        |           |            |       |          |
| Gross Floor                        | Area (Sq Ft)*  | 701 - 800 🗸               |          |           |            |       |          |
| Car Pa                             | rking Spaces*  | 1 🗸                       |          |           |            |       |          |
| Insured Loc                        | cation Address | Flat A on 36th Floor and  | 0        |           |            |       |          |
|                                    |                | Car Parking Space No.33,  |          |           |            |       |          |
|                                    |                | Bayview Villa,            |          |           |            |       |          |
|                                    |                | 550 Victoria Road         |          |           |            |       |          |
|                                    | Territory*     | Hong Kong Island 🗸        |          |           | (          |       |          |
|                                    | District*      | ABERDEEN 🗸                |          |           |            |       |          |
|                                    |                |                           |          |           |            | 點擊 [N | EXT] 到下- |
| Clauses (3) General pages Interest | ed parties     |                           |          |           |            |       |          |
|                                    |                |                           |          | CALCULATE | PREMIUM >  |       |          |
| remium Breakdown:                  | Annual Premium | Premium Due               |          | Levy      | Total Due  |       |          |
| al                                 | \$1,407.00     | \$1,407.00                |          | \$1.41    | \$1,408.41 |       |          |
|                                    |                | Total Pr                  | emium    | 1,408.41  | HKD        |       |          |
|                                    |                |                           |          |           |            |       |          |
| DON CANCEL SACK                    |                |                           |          |           | NEXT       | >     |          |

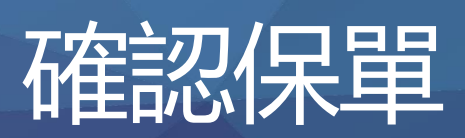

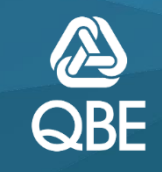

## 若之前按揭銀行選擇為"其他銀行", 請在此處附上該貸方對保單條款的規定或 協議,以確保QBE簽發的保單符合該要求

Insurance Details > Risk Details > Policy Review > Customer Details

# 🙆 QBE III Manulife 宏利 Quotes Policy Servicing Claims Product & Training Tools Settings

CUSTOMER VIEW - ON PRINT **Residential Fire** Review 16 August 2023 to 15 August 2024 Period of Insurance Non-Situation Dependent Risks **Cover Sections** Expand All / Collapse All Annual Premium Total Due Premium Due Levy **Residential Fire** \$1,407.00 \$1.41 \$1,408.41 \$1,407.00 Total Due Annual Premium Premium Due Levy Policy Total \$1,407.00 \$1,407.00 \$1.41 \$1,408.41

## Important Note: Please attach evidence of previous insurance no claim discount entitlement. Important Note: Remember to attach any special clauses or agreements and refer to Underwriter for approval. 在此上傳證明文件 Attachments $\sim$ Applicable to File Name/ Description File BROWSE ATTACH Applicable to Date Attached Description File Name Size in MB

NEXT 🔉

Effective Date: 16/08/2023 • Period 16/08/2023 to 15/08/2024

Account

3 • Full Binding Quote:

| Insurance Details > Risk  | Details > <b>Policy Review</b> > Customer Details |             |        | Account: E3LJ • Full Bir | nding Quote |
|---------------------------|---------------------------------------------------|-------------|--------|--------------------------|-------------|
| <b>Residential Fire</b>   |                                                   |             |        | CUSTOMER VIEW - ON       | PRINT       |
| Review                    |                                                   |             |        |                          |             |
| Period of Insurance       | 16 August 2023 to 15 August 2024                  |             |        |                          |             |
| Non-Situation Depender    | nt Risks                                          |             |        |                          |             |
| Cover Sections            |                                                   |             |        |                          |             |
| Expand All / Collapse All | Annual Premium                                    | Premium Due | Levy   | Total Due                |             |
| Residential Fire          | \$1,407.00                                        | \$1,407.00  | \$1.41 | \$1,408.41               |             |
|                           | Annual Premium                                    | Premium Due | Levy   | Total Due                |             |
| Deltas Tatal              | Č1 407 00                                         | ¢1 407 00   | É1 41  | É1 409 41                |             |

| Impc<br>Important Note:<br>Remember to attach any | y special clauses or agreement   | s and refer to Underwriter | for approval. |            |                                  |
|---------------------------------------------------|----------------------------------|----------------------------|---------------|------------|----------------------------------|
| Attachments                                       | Applicable to                    |                            | ~             |            |                                  |
|                                                   | File Name/ Description<br>File E | ROWSE                      |               |            | 確認所有資料無誤後,<br>點擊 [NEXT] 到下一<br>頁 |
| Applicable to                                     | Date Attached                    | Description                | File Name     | Size in MB |                                  |
| ABANDON                                           |                                  |                            |               |            | NEXT >                           |

Effective Date: 16/08/2023 • Period 16/08/2023 to 15/08/2024

| 실 QBE III Manulife 宏利 Quotes Policy Servicing Claims | Product & Training Tools Settings                                                                                                    |                                                                                                   |
|------------------------------------------------------|----------------------------------------------------------------------------------------------------|---------------------------------------------------------------------------------------------------|
|                                                      | Insurance Details > Risk Details > Policy Review > Customer Details                                                                                | Effective Date: 23/06/2023 • Period 23/06/2023 to 22/06/2024<br>Account: L. • Full Binding Quote: |
|                                                      | Residential Fire                                                                                                    | PRINT                                                                                             |
|                                                      | Claims and Insurance History Questions<br>In the Last 3 years?<br>Has there been any loss, damage, liability or accident occurred to the building? | Yes ○No<br>如實回答兩條簡單問題                                                                             |
|                                                      | Have you<br>Had an insurance policy cancelled, declined, refused to renew or had special terms and<br>conditions imposed to the building?          | DYes ONo                                                                                          |

### **Customer Details**

|              |               | SEARCH | FOR EXISTING CUSTO | MER |              |             |                |
|--------------|---------------|--------|--------------------|-----|--------------|-------------|----------------|
| Ci           | ustomer Type* |        | ~                  |     |              |             |                |
|              |               | CLEAR  |                    |     |              |             |                |
|              |               |        |                    |     |              |             |                |
| ABANDON SACK |               |        |                    |     | SAVE PENDING | ISSUE QUOTE | MAKE PAYMENT . |

# 現有客戶

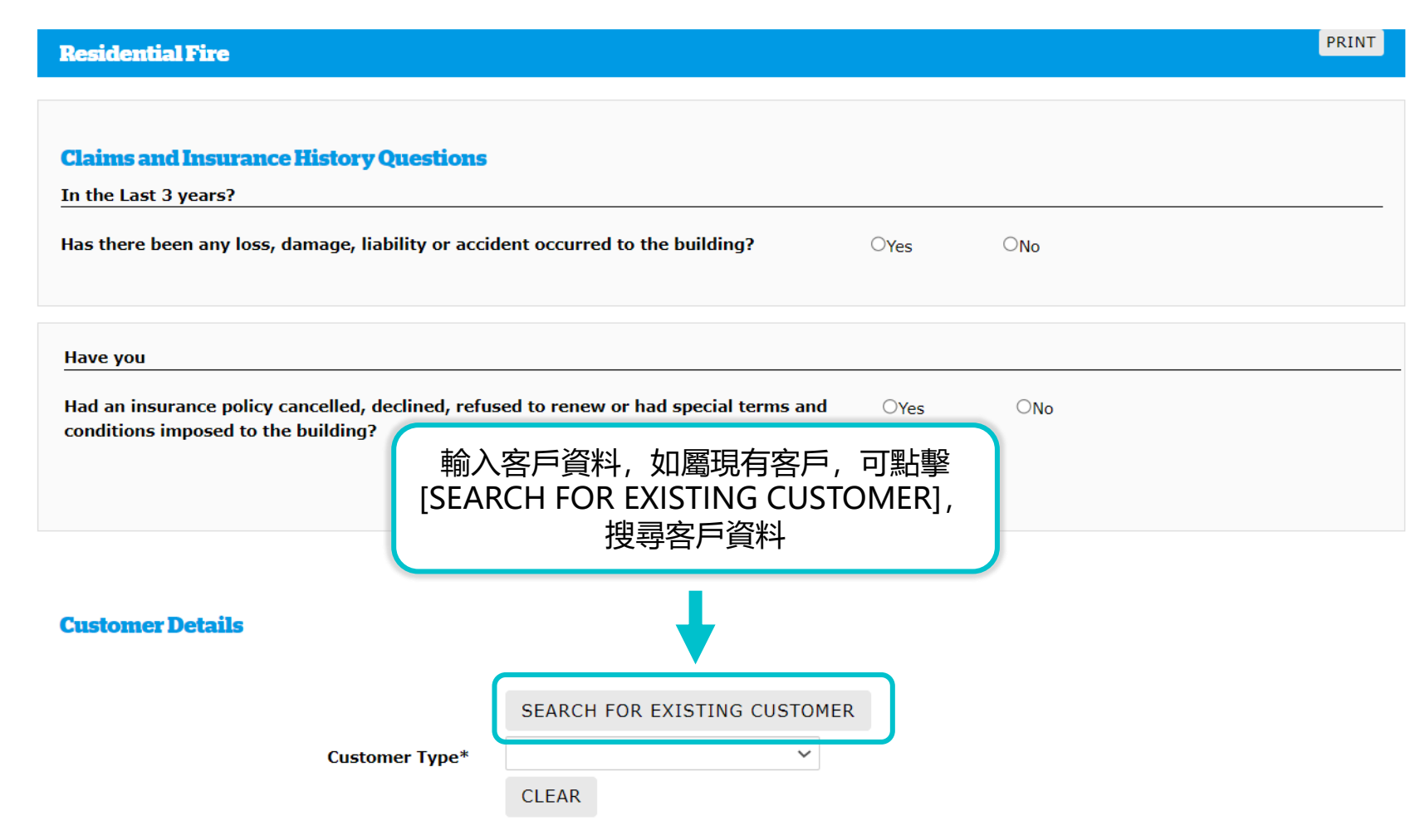

新客戶

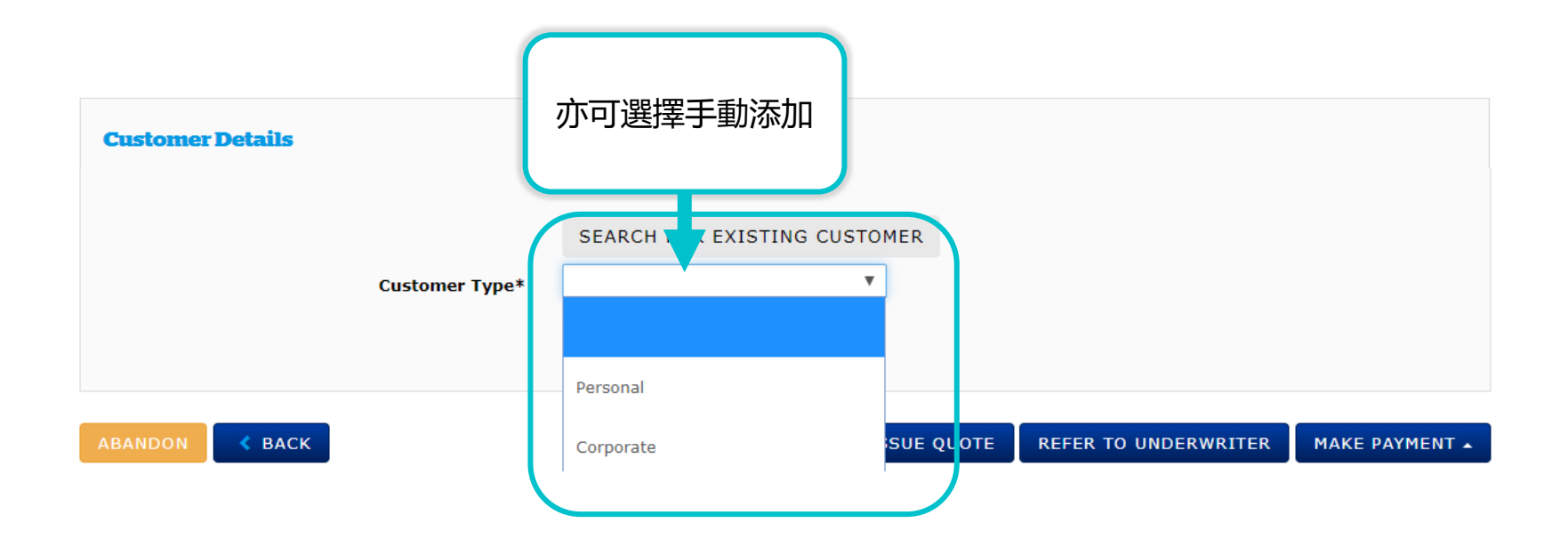

| Customer Details |                     |                  |                             |                       |          |
|------------------|---------------------|------------------|-----------------------------|-----------------------|----------|
| 新客户              |                     | SEARCH FOR E     | XISTING CUSTOMER            |                       |          |
|                  | Customer Type*      | Personal         | •                           |                       |          |
|                  | Name*               |                  |                             |                       |          |
|                  | ID Number*          |                  |                             |                       |          |
|                  | Title               |                  | •                           |                       |          |
|                  | Gender              |                  | T                           |                       |          |
|                  | Date of Birth       |                  |                             |                       |          |
|                  | Nationality         | HONG KONG        | •                           |                       |          |
| Home             | e Telephone Number  |                  |                             |                       |          |
| Busines          | 5 Telephone Number  |                  |                             | 提供用                   | 所有帶星號的資料 |
|                  | Mobile Number       |                  |                             |                       |          |
|                  | Fax Number          |                  |                             |                       |          |
|                  | Email Address       |                  |                             |                       |          |
|                  |                     | Check the box if | Customer Address is the san | ne as Insured Address |          |
|                  | Unit / Floor Number |                  |                             |                       |          |
| Building         | g Number and Name   |                  |                             |                       |          |
| Street           | Number and Name*    |                  |                             |                       |          |
|                  | District            |                  |                             |                       |          |
|                  | Country*            | HONG KONG        | ▼                           |                       |          |
|                  |                     | CLEAR            |                             |                       |          |

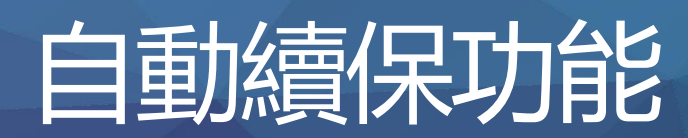

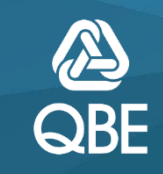

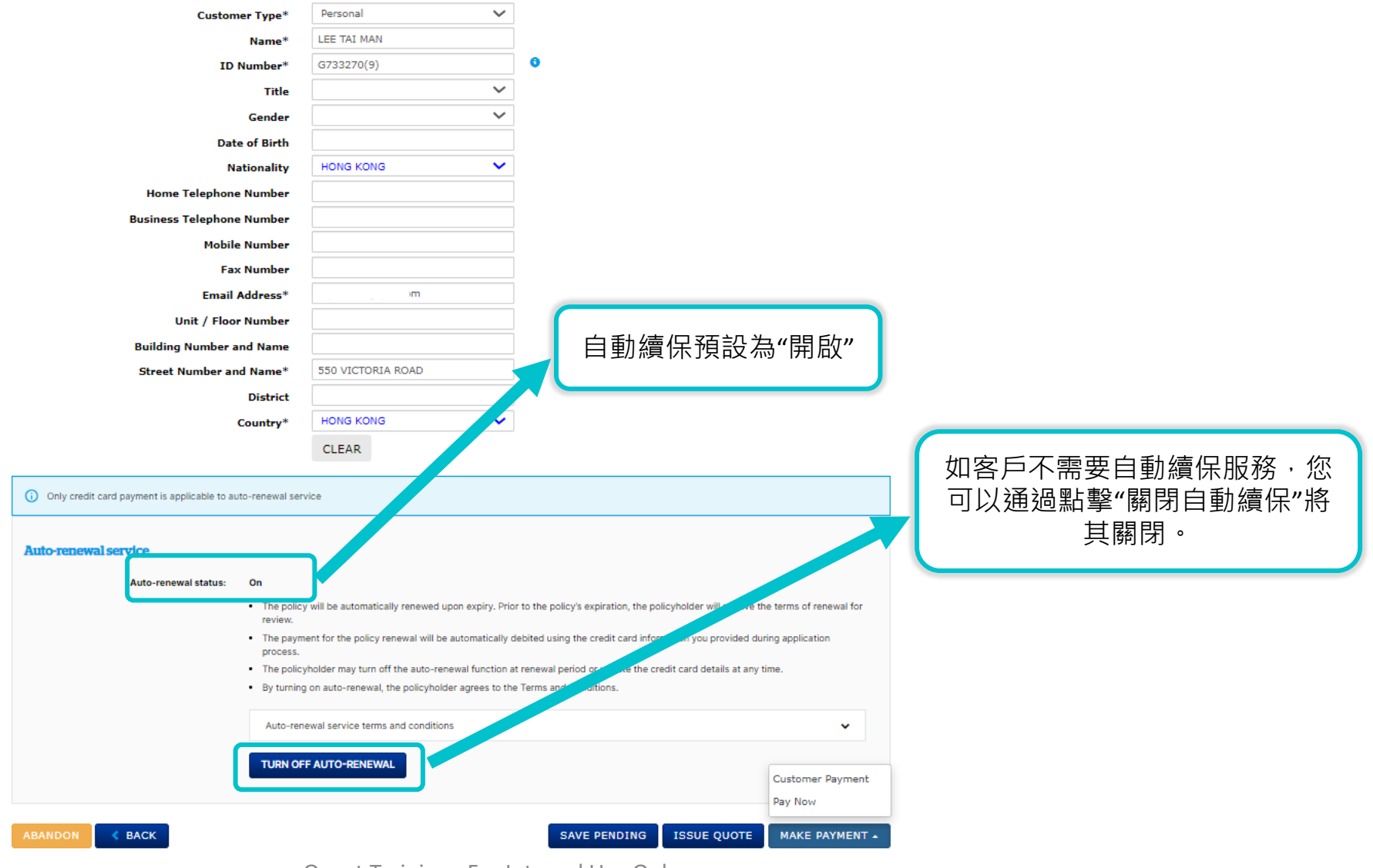

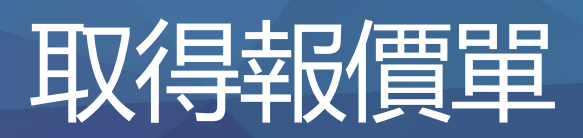

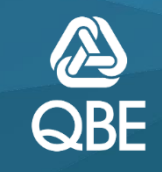

**Customer Details** 

|                                                                                            | SEARCH FOR EXISTING CUSTON                        | MER                                                                             |               |  |  |  |
|--------------------------------------------------------------------------------------------|---------------------------------------------------|---------------------------------------------------------------------------------|---------------|--|--|--|
| Customer Type*                                                                             | Personal 🗸                                        |                                                                                 |               |  |  |  |
| Name*                                                                                      | Lee Tai Man                                       |                                                                                 |               |  |  |  |
| ID Number*                                                                                 | G733270(9)                                        | 0                                                                               |               |  |  |  |
| Title                                                                                      | ×                                                 |                                                                                 |               |  |  |  |
| Gender                                                                                     | ~                                                 |                                                                                 |               |  |  |  |
| Date of Birth                                                                              |                                                   |                                                                                 |               |  |  |  |
| Nationality                                                                                | HONG KONG                                         |                                                                                 |               |  |  |  |
| Home Telephone Number                                                                      |                                                   |                                                                                 |               |  |  |  |
| Business Telephone Number                                                                  |                                                   |                                                                                 |               |  |  |  |
| Mobile Number                                                                              |                                                   |                                                                                 |               |  |  |  |
| Fax Number                                                                                 |                                                   |                                                                                 |               |  |  |  |
| Email Address*                                                                             | com                                               |                                                                                 |               |  |  |  |
| Unit / Floor Number                                                                        |                                                   |                                                                                 |               |  |  |  |
| Building Number and Name                                                                   |                                                   |                                                                                 |               |  |  |  |
| Street Number and Name*                                                                    | 550 Victoria Road                                 |                                                                                 |               |  |  |  |
| District                                                                                   |                                                   |                                                                                 |               |  |  |  |
| Country*                                                                                   | HONG KONG                                         |                                                                                 |               |  |  |  |
|                                                                                            | CLEAR                                             |                                                                                 |               |  |  |  |
| Only credit card payment is applicable to auto-renewal service                             | ice                                               |                                                                                 |               |  |  |  |
| Auto-renewal service<br>Auto-renewal status: On                                            |                                                   |                                                                                 |               |  |  |  |
| The policy     review.                                                                     | will be automatically renewed upon expiry. Prio   | or to the policy's expiration, the policyholder will receive the terms of renew | at for        |  |  |  |
| The payme                                                                                  | nt for the policy renewal will be automatically d | debited using the credit card information you provided during appr              |               |  |  |  |
| The policyle                                                                               | holder may turn off the auto-renewal function a   | at renewal period or update the credit card details at any time.                |               |  |  |  |
| · By turning on auto-renewal, the policyholder agrees to the Terms and Conditions. 取報償單,選擇 |                                                   |                                                                                 |               |  |  |  |
| Auto-rene                                                                                  | wal service terms and conditions                  |                                                                                 | [Issue Quote] |  |  |  |
| TURN OFF                                                                                   | AUTÓ-RENEWAL                                      |                                                                                 |               |  |  |  |
|                                                                                            |                                                   |                                                                                 |               |  |  |  |

## **Quote Details**

| Quote No. 00554155<br>Residential Fire (HHH) |                              | Period 🛅 16/08/2023 to 15/08/2024<br>Quote Expiry Date 🕚 30/10/2023 |   |
|----------------------------------------------|------------------------------|---------------------------------------------------------------------|---|
| Quote Details                                |                              |                                                                     |   |
| Customer No.<br>05142205                     | Customer Name<br>LEE TAI MAN | Address<br>550 VICTORIA ROAD                                        | * |

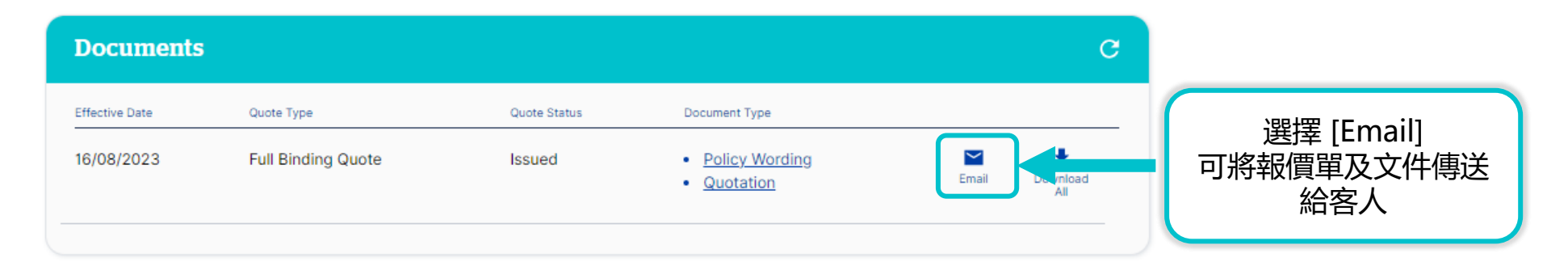

| Transa     | action History   |                    |              |            |            |
|------------|------------------|--------------------|--------------|------------|------------|
| Trans No.  | Covers Taken     | Quote Type         | Quote Status | Date       | Actions    |
| <u>001</u> | Residential Fire | Full Binding Quote | Issued       | 16/08/2023 | Edit Clone |
|            |                  |                    |              |            |            |

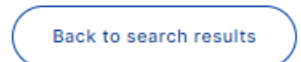

# **Quote Details**

| Quote No. 00554155<br>Residential Fire (HHH) |                              | Period 📩 16/08/2023 to 15/08/2024<br>Quote Expiry Date 🔇 30/10/2023 |   |
|----------------------------------------------|------------------------------|---------------------------------------------------------------------|---|
| Quote Details                                |                              |                                                                     |   |
| Customer No.<br>05142205                     | Customer Name<br>LEE TAI MAN | Address<br>550 VICTORIA ROAD                                        | ~ |

| Documents      |                    |              |                              | C              |
|----------------|--------------------|--------------|------------------------------|----------------|
| Effective Date | Quote Type         | Quote Status | Document Type                |                |
| 16/08/2023     | Full Binding Quote | Issued       | Policy Wording     Quotation | Email Download |
|                |                    |              |                              |                |

| Transa    | action History                   |                                  |              |                    |                 |                                |
|-----------|----------------------------------|----------------------------------|--------------|--------------------|-----------------|--------------------------------|
| Trans No. | Covers Taken<br>Residential Fire | Quote Type<br>Full Binding Quote | Quote Status | Date<br>16/08/2023 | Actions<br>Edit | 如獲客人確認投保後,可按<br>"Edit"然後選擇付款方式 |

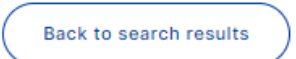

# 繳付保費 – Customer Payment

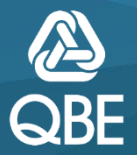

| Customer Type*            | Personal                              | ~ |   |
|---------------------------|---------------------------------------|---|---|
| Name*                     | LEE TAI MAN                           |   |   |
| ID Number*                | G733270(9)                            |   | 0 |
| Title                     |                                       | ~ |   |
| Gender                    |                                       | ~ |   |
| Date of Birth             |                                       |   |   |
| Nationality               | HONG KONG                             | ~ |   |
| Home Telephone Number     |                                       |   |   |
| Business Telephone Number |                                       |   |   |
| Mobile Number             |                                       |   |   |
| Fax Number                |                                       |   |   |
| Email Address*            | , , , , , , , , , , , , , , , , , , , |   |   |
| Unit / Floor Number       |                                       |   |   |
| Building Number and Name  |                                       |   |   |
| Street Number and Name*   | 550 VICTORIA ROAD                     |   |   |
| District                  |                                       |   |   |
| Country*                  | HONG KONG                             | ~ |   |
|                           | CLEAR                                 |   |   |

| <ul> <li>Only credit card payment is applicable to a</li> </ul> | uto-renewal service                                                                                                    |                                                                                                    |  |                    |  |  |
|-----------------------------------------------------------------|----------------------------------------------------------------------------------------------------|----------------------------------------------------------------------------------------------------|--|--------------------|--|--|
| Auto-renewal service                                            |                                                                                                    |                                                                                                    |  |                    |  |  |
| Auto-renewal status:                                            | On                                                                                                    |                                                                                                    |  |                    |  |  |
|                                                                 | <ul> <li>The policy will be automatically renewed upon expiry. Prior to the policy's expiration,<br/>review.</li> </ul> |                                                                                                    |  |                    |  |  |
|                                                                 | <ul> <li>The payment for the policy renewal will be automatically debited using the credit car<br/>process.</li> </ul>  |                                                                                                    |  |                    |  |  |
|                                                                 | <ul> <li>The policyholder may turn off the auto-renewal function at renewal period or update</li> </ul>                 | <ul> <li>The policyholder may turn off the auto-renewal function at renewal period or update the credit card details at any time.</li> </ul> |  |                    |  |  |
|                                                                 | By turning on auto-renewal, the policyholder agrees to the Terms and Conditions.                                        |                                                                                                    |  |                    |  |  |
|                                                                 | Auto-renewal service terms and conditions                                                                               | ~                                                                                                    |  |                    |  |  |
|                                                                 | TURN OFF AUTO-RENEWAL                                                                                                   | Customer Payment                                                                                                    |  | 御什(日弗)。181年        |  |  |
|                                                                 |                                                                                                    | Pay Now                                                                                                    |  | 劔竹休貧,迭倖            |  |  |
| ABANDON K BACK                                                  | SAVE PENDI                                                                                                    | NG ISSUE QUOTE MAKE PAYMENT                                                                                                    |  | [Customer Payment] |  |  |
|                                                                 | Qnect Training - For Internal Use                                                                                       | Only                                                                                                    |  |                    |  |  |

| Custo Custome                                                                        | r Payment                                                                                                    |                                                                                                    |                                                                                                    |               |                  |
|--------------------------------------------------------------------------------------|----------------------------------------------------------------------------------------------------|----------------------------------------------------------------------------------------------------|----------------------------------------------------------------------------------------------------|---------------|------------------|
| I<br>Verif<br>D                                                                      | Email Address* qbe.com<br>y Email Address* a qbe.com                                                                                                    | •                                                                                                    | ;<br>(付款)                                                                                              | 填寫客戶<br>連結會發注 | 電郵地址<br>送至此電郵地址) |
| Home Telepho                                                                         | CAN                                                                                                    |                                                                                                    |                                                                                                    |               |                  |
| Business Telephone number                                                            |                                                                                                    |                                                                                                    |                                                                                                    |               |                  |
| Mobile Number                                                                        |                                                                                                    |                                                                                                    |                                                                                                    |               |                  |
| Fax Number                                                                           |                                                                                                    |                                                                                                    |                                                                                                    |               |                  |
| Email Address*                                                                       | be.com                                                                                                    |                                                                                                    |                                                                                                    |               |                  |
| Unit / Floor Number                                                                  |                                                                                                    |                                                                                                    |                                                                                                    |               |                  |
| Building Number and Name                                                             |                                                                                                    |                                                                                                    |                                                                                                    |               |                  |
| Street Number and Name"                                                              | 550 VICIONIA KOAD                                                                                                    |                                                                                                    |                                                                                                    |               |                  |
| Country*                                                                             |                                                                                                    |                                                                                                    |                                                                                                    |               |                  |
|                                                                                      | CLEAR                                                                                                    |                                                                                                    |                                                                                                    |               |                  |
| Only credit card payment is applicable to auto-renewal service                       | vice                                                                                                    |                                                                                                    |                                                                                                    |               |                  |
| Auto-renewal status: On                                                              |                                                                                                    |                                                                                                    |                                                                                                    |               |                  |
| The polic<br>review.     The payr<br>process.     The polic<br>By turnin<br>Auto-rev | y will be automatically renewed upon expiry. Prior to th<br>nent for the policy renewal will be automatically debited<br>yholder may turn off the auto-renewal function at rene<br>g on auto-renewal, the policyholder agrees to the Term<br>newal service terms and conditions | e policy's expiration, the policyhol<br>d using the credit card information<br>wal period or update the credit ca<br>is and Conditions. | der will receive the terms of renewal fo<br>you provided during application<br>rd details at any time. | •             |                  |
| TURN O                                                                               | FF AUTO-RENEWAL                                                                                                    |                                                                                                    |                                                                                                    |               |                  |
| ABANDON K BACK                                                                       |                                                                                                    | SAVE PENDING IS                                                                                                    | BUE QUOTE MAKE PAYMEN                                                                                  | IT 🔺          |                  |

| Custo Customer                                                                                           | Payment                                                                                                    |                                                                                                    |                                                                                                    |                    |                                                          |
|----------------------------------------------------------------------------------------------------|----------------------------------------------------------------------------------------------------|----------------------------------------------------------------------------------------------------|----------------------------------------------------------------------------------------------------|--------------------|----------------------------------------------------------|
| I Verify<br>Di                                                                                           | Email Address*<br>Email Address*                                                                                                    | crystal.ho@qbe.com<br>crystal.ho@qbe.com                                                                                                    | 0                                                                                                    |                    |                                                          |
| Home Telepho<br>Business Telepho <del>ne number</del>                                                    |                                                                                                    | CANC                                                                                                    |                                                                                                    |                    | 點擊 [SUBMIT]                                              |
| Mobile Number                                                                                            |                                                                                                    |                                                                                                    |                                                                                                    |                    |                                                          |
| Fax Number<br>Email Address*<br>Unit / Floor Number<br>Building Number and Name                          | qbe.co                                                                                                    |                                                                                                    |                                                                                                    |                    |                                                          |
| Street Number and Name*                                                                                  | 550 VICTORIA RO                                                                                                    | AD                                                                                                    |                                                                                                    |                    |                                                          |
| District                                                                                                 |                                                                                                    |                                                                                                    |                                                                                                    |                    |                                                          |
| Country*                                                                                                 | CLEAR                                                                                                    |                                                                                                    |                                                                                                    |                    |                                                          |
| Only credit card payment is applicable to auto-renewal serv                                              | ice                                                                                                    |                                                                                                    |                                                                                                    |                    |                                                          |
| Auto-renewal status: On                                                                                  |                                                                                                    |                                                                                                    |                                                                                                    |                    |                                                          |
| The policy<br>review.     The paym<br>process.     The policy     By turning     Auto-ren <b>TURN OF</b> | will be automatically re<br>ent for the policy renew<br>holder may turn off the<br>on auto-renewal, the p<br>ewal service terms and<br>FAUTO-RENEWAL | newed upon expiry. Prior to the p<br>al will be automatically debited u<br>auto-renewal function at renewa<br>olicyholder agrees to the Terms i<br>conditions | solicy's expiration, the policyh<br>sing the credit card informati<br>I period or update the credit i<br>and Conditions. | older will receive | the terms of renewal for<br>uning application<br>r time. |
| ABANDON K BACK                                                                                           |                                                                                                    |                                                                                                    | SAVE PENDING                                                                                                    | SSUE QUOTE         | MAKE PAYMENT .                                           |

# 客戶隨即收到此付款電郵

您的網上付款 Your Policy Payment Requisition Dear LEE TAI MAN, 感謝您投保昆士蘭保險香港。 您由 16/08/2023 到 15/08/2024 的保單已處理完成。 請按下列「付款」按鈕正式申請保障。此按鈕有效日期為5日,或在受保日期當天過期,以較早 者為準。 注意事項:您尚未正式申請保單,請提交申請讓保單正式生效。 如您對承保範圍或保單文件有任何疑問,請隨時與您的持牌保險代理人聯繫。 Thank you for insuring with QBE Hong Kong. Your guotation has been successfully processed for the period from 16/08/2023 to 15/08/2024. Please proceed to payment by clicking the "PAY" button below. The button is valid for the next 5 days upon receiving this email, or up to and inclusive of the policy inception date, whichever earlier. Just a warm reminder that no insurance cover is in place until further completion of the application process. Should you have any enquiries on the insurance coverage, Policy Schedule or Policy Wording, please do not hesitate to contact your Licensed Insurance Agent. 保單詳情 Policy Details 保單號碼 Policy Number: H0254737 點擊 [Pay] 進行付款 客戶名稱 Customer Name: LEE TAI MAN 付款金額 Payment Amount: HKD\$1,408.41 付款

Qnect Training - For Internal Use Only

Pay

點撃 同意

### **Policy Summary** Important Notice · If the information contained herein is incorrect or incomplete or the insurance does not meet Your requirements. Please tell us as soon as possible. · You are reminded of the need to tell Us immediately of any facts which We would take into account in Our assessment of acceptance of this insurance. Failure to disclose all relevant facts may invalidate Your policy, or may result in the policy not operating fully. The Insured Person (s) has/ have read and consented to the <u>Personal information Collection Statement</u> I agree with the declarations and confirm the details contained in this page are true and correct. ~ Insured 05142205 Customer No Full Name LEE TAI MAN Insurance Details ~ Inception Date 16/08/2023 Expiry Date 15/08/2024 Flat A on 36th Floor and Car Parking Space No.33, Bayview Villa, 550 Victoria Road **Risk Location Address Car Parking Spaces** Gross Floor Area (Sq Ft) 701 - 800 1 Outstanding Loan Amount 2,500,000.00 Auto-renewal service • Only credit card payment is applicable to auto-renewal service Auto-renewal status: On Turn off auto-renewal · The policy will be automatically renewed upon expiry. Prior to the policy's expiration, the policyholder will receive the terms of renewal for review. · The payment for the policy renewal will be automatically debited using the credit card information you provided during application process. The policyholder may turn off the auto-renewal function at renewal period or update the credit card details at any time. · By turning on auto-renewal, the policyholder agrees to the Terms and Condit 點擊 [MAKE PAYMENT] 進行付款 Auto-renewal service terms and conditions If there are any errors or omission, please click on 'Abandon' and contact your intermediary. Otherwise please make the payment. IA Levy HKD 1.41 Premium HKD 1,408.41 MAKE PAYMENT

| Dining internation                                                    | on                                                    | Your Order   |
|-----------------------------------------------------------------------|-------------------------------------------------------|--------------|
|                                                                       | * Required field                                      | Total amount |
| First Name *                                                          | Tai Man                                               | HKD 1,408.41 |
| Last Name *                                                           | Lee                                                   |              |
| Address Line 1 *                                                      | 550 Victoria Road                                     |              |
| Address Line 2                                                        |                                                       |              |
| City *                                                                | Hong Kong                                             |              |
| Country/Region *                                                      | Hong Kong                                             |              |
|                                                                       |                                                       |              |
| Payment Details                                                       | <u>a</u>                                              |              |
| Payment Details<br>Card Type *                                        | <u>۹</u>                                              |              |
| Payment Details<br>Card Type *                                        |                                                       |              |
| Payment Details<br>Card Type *<br>Card Number *                       |                                                       |              |
| Payment Details<br>Card Type *<br>Card Number *<br>Expiration Month * | VISA Visa Mastercard 4: 06 V Expiration Year * 2026 V |              |

# 成功付款後,客戶會收到2封電郵

## 第一封包括保單基本資料

## QBE - Your Insurance Policy Payment Receipt H0254737

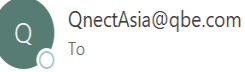

Thank you for insuring with QBE Hong Kong. Your payment made for the policy is well received and the policy has been issued. Please note that the Policy documents will be sent to the designated email within the next 24 hours, In the meantime, we will send a hard copy of the policy directly to the Mortgagee by post.

#### 保單詳情 Policy Details

| 保單號碼 Policy Number:  | H0254737               |
|----------------------|------------------------|
| 客戶名稱 Customer Name:  | LEE TAI MAN            |
| 付款金額 Payment Amount: | HKD\$1,408.41          |
| 收據編號 Receipt Number: | 6908763989956243603002 |
|                      |                        |

# 第二封包括所有保單文件

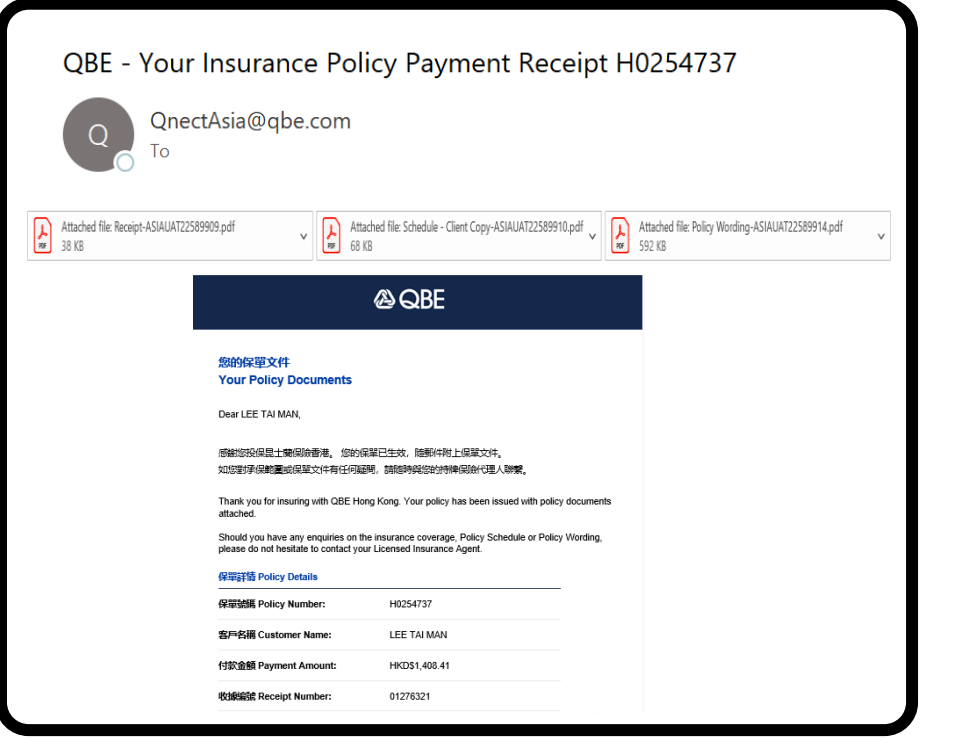

# 繳付保費 – Pay Now

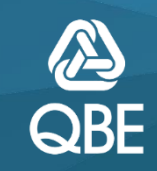

**Customer Details** 

|                                                                                               |                                                                                                    | Seater For Existin                                                                                                    |                  | IEK                                                                    |                       |                    |          |
|-----------------------------------------------------------------------------------------------|----------------------------------------------------------------------------------------------------|----------------------------------------------------------------------------------------------------|------------------|------------------------------------------------------------------------|-----------------------|--------------------|----------|
| Custom                                                                                        | ner Type*                                                                                                | Personal                                                                                                    | ~                |                                                                        |                       |                    |          |
|                                                                                               | Name*                                                                                                    | Lee Tai Man                                                                                                    |                  |                                                                        |                       |                    |          |
| ID                                                                                            | Number*                                                                                                  | G733270(9)                                                                                                    |                  | 0                                                                      |                       |                    |          |
|                                                                                               | Title                                                                                                    |                                                                                                    | $\sim$           |                                                                        |                       |                    |          |
|                                                                                               | Gender                                                                                                   |                                                                                                    | ~                |                                                                        |                       |                    |          |
| Date                                                                                          | e of Birth                                                                                               |                                                                                                    |                  |                                                                        |                       |                    |          |
| Na                                                                                            | ationality                                                                                               | HONG KONG                                                                                                    | ~                |                                                                        |                       |                    |          |
| Home Telephone                                                                                | e Number                                                                                                 |                                                                                                    |                  |                                                                        |                       |                    |          |
| Business Telephone                                                                            | e Number                                                                                                 |                                                                                                    |                  |                                                                        |                       |                    |          |
| Mobile                                                                                        | e Number                                                                                                 |                                                                                                    |                  |                                                                        |                       |                    |          |
| Fax                                                                                           | x Number                                                                                                 |                                                                                                    |                  |                                                                        |                       |                    |          |
| Email /                                                                                       | Address*                                                                                                 | t j]qbe.com                                                                                                    |                  |                                                                        |                       |                    |          |
| Unit / Floor                                                                                  | r Number                                                                                                 |                                                                                                    |                  |                                                                        |                       |                    |          |
| Building Number a                                                                             | and Name                                                                                                 |                                                                                                    |                  |                                                                        |                       |                    |          |
| Street Number an                                                                              | nd Name*                                                                                                 | 550 Victoria Road                                                                                                    |                  |                                                                        |                       |                    |          |
|                                                                                               | District                                                                                                 |                                                                                                    |                  |                                                                        |                       |                    |          |
|                                                                                               |                                                                                                    |                                                                                                    |                  |                                                                        |                       |                    |          |
| (                                                                                             | Country*                                                                                                 | HONG KONG<br>CLEAR                                                                                                    | ~                |                                                                        |                       |                    |          |
| ) Only credit card payment is applicable to au<br>uto-renewal service<br>Auto-renewal status: | Country*<br>uto-renewal serv<br>On<br>• The policy<br>review.<br>• The payme<br>process.<br>• The policy | HONG KONG<br>CLEAR<br>ice<br>will be automatically renewed up<br>int for the policy renewal will be a<br>holder may turn off the auto-rene | on expiry. Price | To the policy's expiration, the p<br>ebited using the credit card info | olicy<br>mat<br>redit | 繳付保費,i<br>[Pay Nov | 選擇<br>v] |

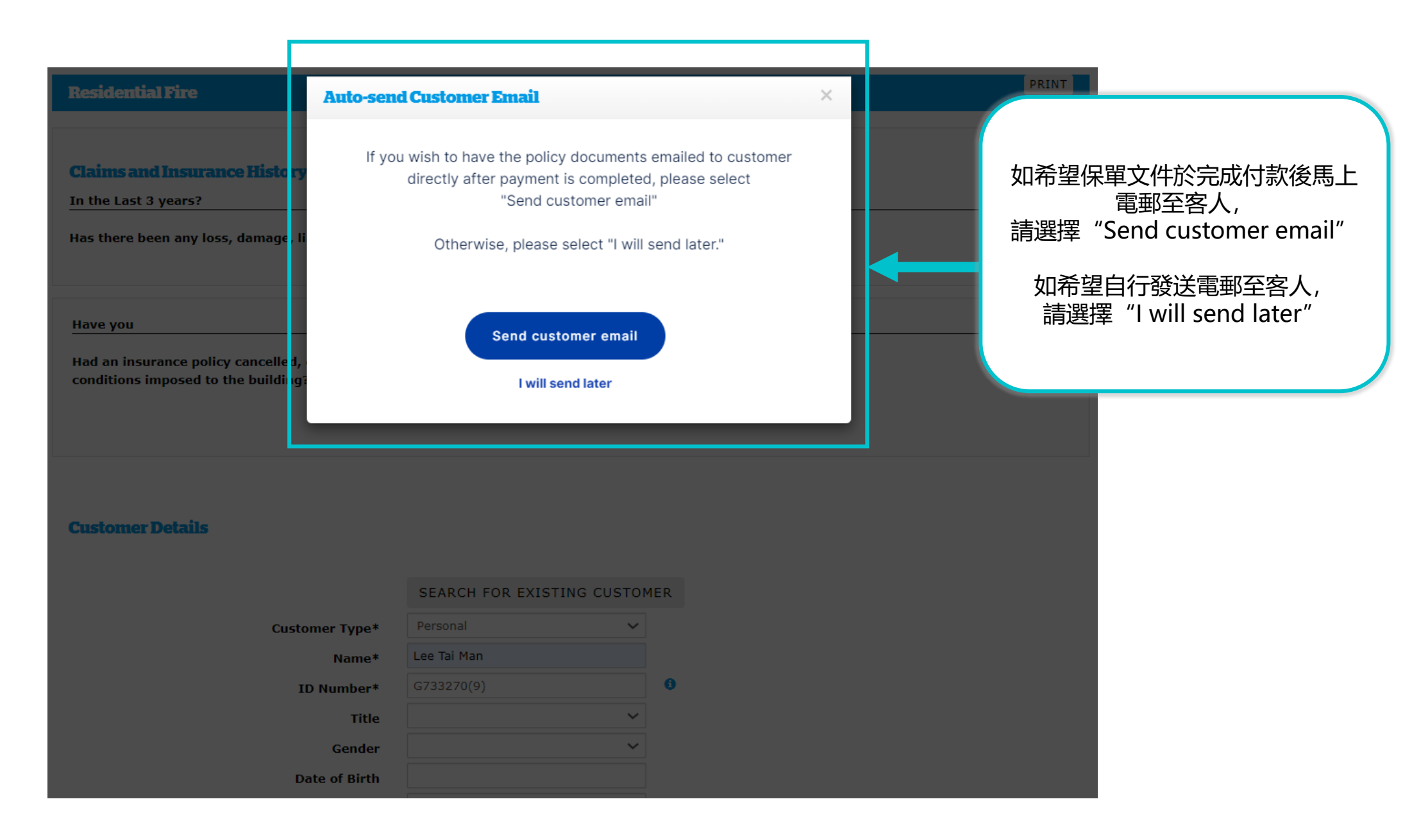

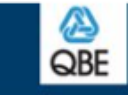

|                                                                       | * Required field  |                              |
|-----------------------------------------------------------------------|-------------------|------------------------------|
| First Name *                                                          | Tai Man           | Total amount<br>HKD 1.408.41 |
| Last Name *                                                           | Lee               |                              |
| Address Line 1 *                                                      | 550 Victoria Road |                              |
| Address Line 2                                                        |                   |                              |
| City *                                                                | Hong Kong         |                              |
| Country/Region *                                                      | Hong Kong 🗸       |                              |
|                                                                       |                   |                              |
| Payment Details                                                       | <u> </u>          |                              |
| Payment Details<br>Card Type *                                        | VISA Visa         |                              |
| Payment Details<br>Card Type *<br>Card Number *                       |                   |                              |
| Payment Details<br>Card Type *<br>Card Number *<br>Expiration Month * |                   |                              |

# 第一封包括保單基本資料

#### QBE - Your Insurance Policy Documents H0254738 QBE - Your Insurance Policy Documents H0254738 QnectAsia@qbe.com To 🔮 QnectAsia@gbe.com Attached file: Policy Wording-ASIAUAT22589961.pdf Attached file: Receipt-ASIAUAT22589956.pdf 38 KB Attached file: Schedule - Client Copy-ASIAUAT22589957.pdf To 🕑 🤇 $\sim$ $\sim$ Thank you for insuring with QBE Hong Kong. Your payment made for the policy is well received and the policy has been issued. Please note that the Policy documents will be sent to the designated email within the next 24 hours, In the meantime, we will send a hard copy of the 您的保單文件 policy directly to the Mortgagee by post. Your Policy Documents Dear LEE TAI MAN, 保單詳情 Policy Details 感謝您投保昆士蘭保險香港。 您的保單已生效, 隨郵件附上保單文件。 如您對承保範圍或保單文件有任何疑問,請隨時與您的持牌保險代理人聯繫。 保單號碼 Policy Number: H0254738 Thank you for insuring with QBE Hong Kong. Your policy has been issued with policy documents attached. 客戶名稱 Customer Name: LEE TAI MAN Should you have any enquiries on the insurance coverage, Policy Schedule or Policy Wording, please do not hesitate to contact your Licensed Insurance Agent. HKD\$1,408.41 付款金額 Payment Amount: 保單詳情 Policy Details 保單號碼 Policy Number: H0254738 收據編號 Receipt Number: 01276322 LEE TAI MAN 客戶名稱 Customer Name: 付款金額 Payment Amount: HKD\$1,408.41 收據編號 Receipt Number: 01276322

第二封包括所有保單文件

# **Policy Details**

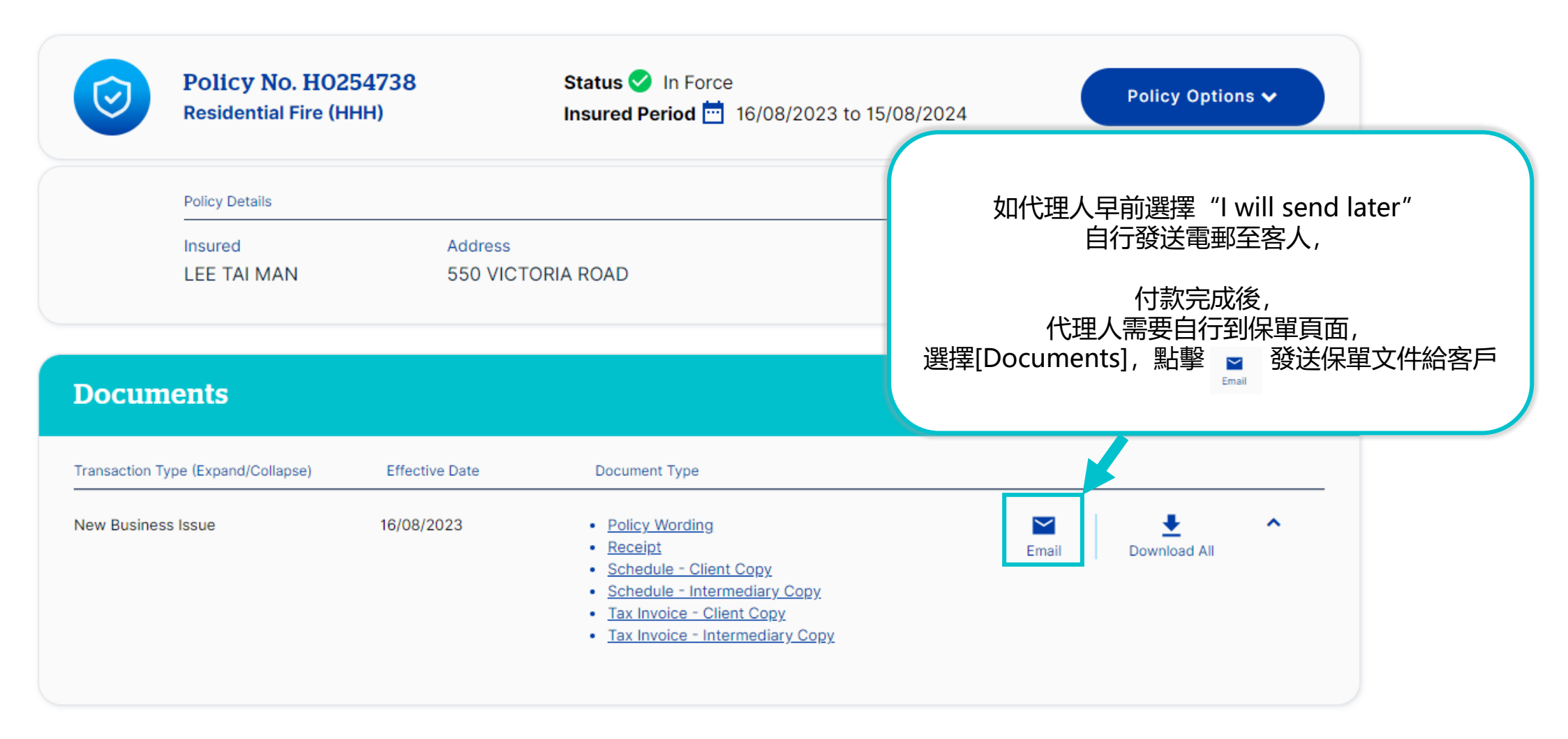